### 総合お問い合わせ

ひかりTVカスタマーセンターお問い合わせフォーム

https://app.hikaritv.net/eng/eng/inguire/form06.html

※各サービスは対応デバイスであっても機種やOSのバージョンによってはご利用になれない場合があります。 ○本ガイドの商品写真に関しては、実物と若干異なる場合があります。○本ガイド掲載のサービス内容、商品の仕様・性能および料金・お申込み方法などは、予告なしに変更する場合があります。○本ガイドの 内容については、予告なしに変更する場合があります。○本ガイドには、サービスごとの消費税込みの総額を表示しておりますが、複数サービスをご利用などの場合、お手元で計算された額と実際の請求額が 異なる場合があります。○本ガイド掲載の商品などについては、地域・店舗によって取り扱っていない場合があります。○「フレッツ」は東日本電信電話株式会社/西日本電信電話株式会社の商標または商 標登録です。○掲載されている会社名、商品名は、各社の商標または登録商標です。○本ガイドから許可なく転記、複写することを固く禁じます。

### ひかりTVよくあるご質問

### ひかりTV FAQ

https://faq2.hikaritv.net/

### ドコモの携帯電話をご利用のお客さま

ネットトータルサポート

https://www.docomo.ne.jp/service/ntsupport/

月額使用料:550円(税込)初回31日間無料 月2回まで基本訪問料金無料で訪問設定サポートが受けられます。

個別メニュー料金は上記サイトをご確認ください。 通信につながる機器※にまつわるあらゆるシーンをドコモがサポート! お電話でのサポートに加え、修理、訪問サポート、データ復旧、買取、オンラインパソコン教室が利用できます。

※ドコモの携帯電話をお持ちでないお客さまはご利用できません。上記「ひかりTVカスタマーセンターお問い合わせフォーム」からお問い合わせください。

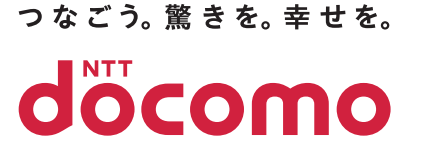

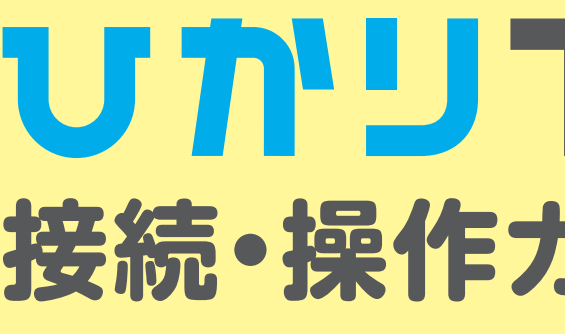

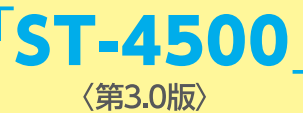

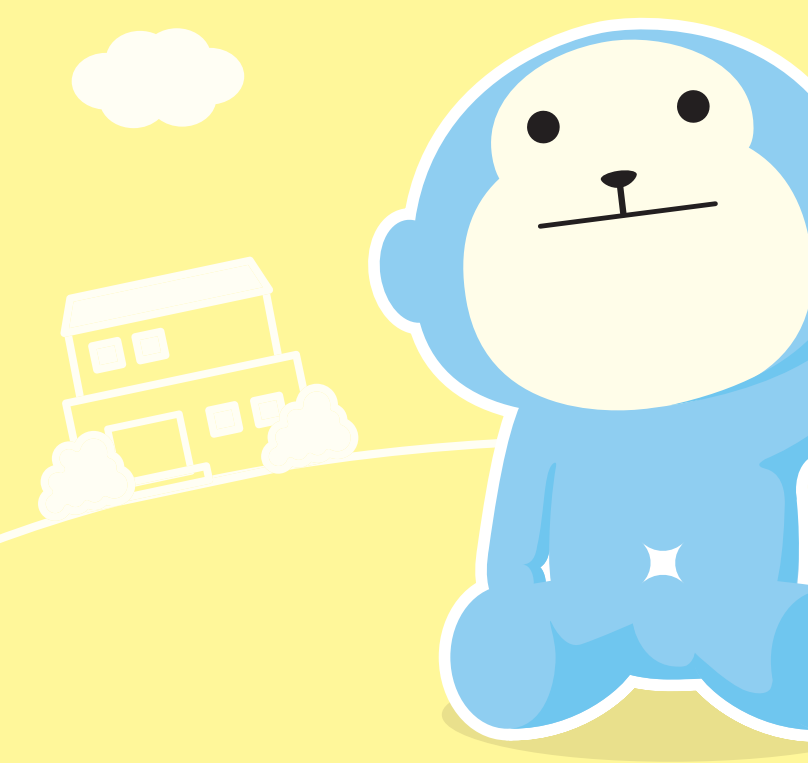

| 大切に保管し                          | ってくだ                | さい                                                                                                    |
|---------------------------------|---------------------|----------------------------------------------------------------------------------------------------|
| し接                              | <b>月</b> 続          | <br>おしていたいでは、<br>おしていたいでは、<br>いていたいでは、<br>いていたいでは、<br>いていたいで、<br>いていたいで、<br>いていたいで、<br>いていたいで、<br>いていたいで、<br>いていたいで、<br>いていたいで、<br>いていたいで、<br>いていたいで、<br>いていたいで、<br>いていたいで、<br>いていたいで、<br>いていたいで、<br>いていたいで、<br>いていたいで、<br>いていたいで、<br>いていたいで、<br>いていたいで、<br>いていたいで、<br>いていたいで、<br>いれいたいで、<br>いれいたいで、<br>いれいた |
|                                 |                     |                                                                                                    |
| ●お客さまの情報を下記の                    | の記入欄にメ <sup>:</sup> | Eしておくと便利です。                                                                                                    |
| お客さまID*1                        | CAF•CO              | P                                                                                                    |
| dアカウント                          |                     |                                                                                                    |
| エントリーコード                        |                     |                                                                                                    |
| ※1 お客さまIDとは「ドコ号<br>CAF・COPから始まる | E光」などの光<br>番号のことです  | コラボレーション事業者からお送りしている開通のご案内書類に記載されている、<br>「。                                                                                                    |
| 「ひかりTV」は<br>業務利用いただけまt          | せん。                 | 個人向けサービスの「ひかりTV」を店舗や会社など不特定多数の視聴者に向けて上映したり、<br>第三者へ配信するなど、業務目的で利用することは違法(著作権侵害)であり、損害賠償責任を                                                                                                    |

問われる場合があります。

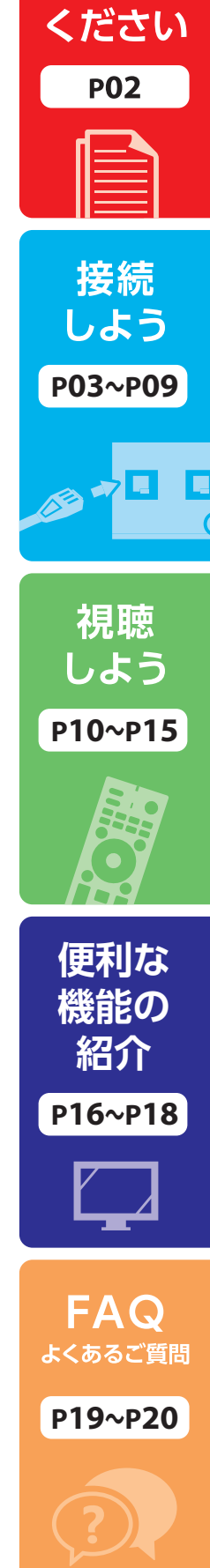

事前に

ご確認

## index

## 事前にご確認ください

|               | 接続しよう |           |
|---------------|-------|-----------|
| 1) 必要な機器を接続する |       | P03       |
| 2 初期設定をする     |       | ····· P04 |

## 視聴しよう

## 便利な機能の紹介

| <ol> <li>録画の準備・録画・視聴方法・・・・・・・・・・・・・・・・・・・・・・・・・・・・・・・・・・・</li></ol> | 6 |
|---------------------------------------------------------------------|---|
| ②あんしん設定                                                             | 7 |
| ③ マイページ・その他サービス                                                     | 8 |

## **FAQ** よくあるご質問

| よくあるご質問 |
|---------|
|---------|

## 事前にご確認ください

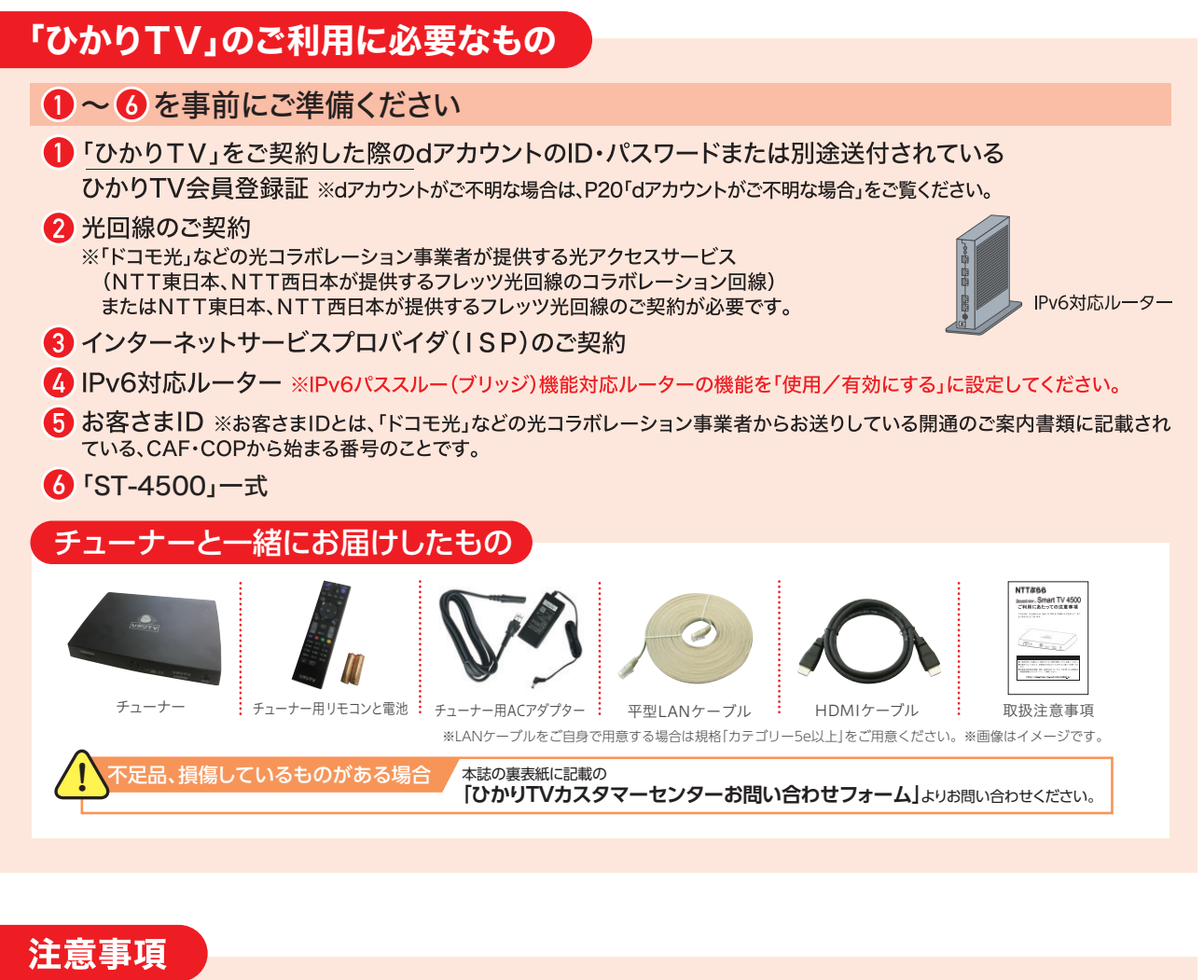

## 「ひかりTV」ご利用対象外の光回線プラン・サービス

以下では「ひかりTV」をご利用いただくことはできません。 ・「ドコモ光タイプC」

・「ドコモ光ミニ」などの光コラボレーション事業者が提供する「2段階定額の光アクセスサービス」 ・NTT東日本、NTT西日本の「フレッツ 光ネクスト ビジネスタイプ」「フレッツ 光ライト」 ・NTT東日本の「フレッツ 光ライトプラス」「フレッツ 光ネクスト プライオ10」「フレッツ 光ネクスト プライオ1」 ・NTT西日本の「フレッツ 光マイタウン ネクスト ファミリーライトタイプ」 ・NTT東日本・NTT西日本の「ひかり電話オフィスタイプ」 ※NTT東日本エリアのマンションにお住まいの一部のお客さまにおいて、以下では「ひかりTV」をご利用いただくことはできません。 ・「フレッツ 光ネクスト マンションタイプ(ミニB)」「フレッツ 光ネクスト マンションタイプ(プラン1B)」「フレッツ 光ネクスト マンション

タイプ(プラン2B)」等

### 地上デジタル放送・BS4Kデジタル放送ご利用対象外の光回線プラン

### NTT東日本エリアにおいて、以下のプランをご契約の場合、地上デジタル放送・BS4Kデジタル放送を 視聴できません。

 ・フレッツ 光ネクスト マンションタイプ(ミニB) ・フレッツ 光ネクスト マンションタイプ (プラン1B) ・フレッツ 光ネクスト マンションタイプ (プラン2B)

### 「ひかりTV」のご利用に必要な通信設定

「ひかりTV」は、IPv4通信を使用します。お客さまご自身でIPv6通信のみ可能な設定としている場合は、 IPv4通信が可能な状態に設定を変更してください。 ※設定内容や変更方法等ご不明な場合は、ご契約の1SPへお問い合わせください。

## 接続しよう 1 必要な機器を接続する

※このページの接続が完了するまで電源は入れないでください。

 ルーターとチューナーのLANポートを同梱のLANケーブルで接続します。 2 テレビとチューナーを同梱のHDMIケーブルで接続します。※ケーブルはHDMI端子へ 3 同梱のチューナー用ACアダプターとチューナーを接続します。

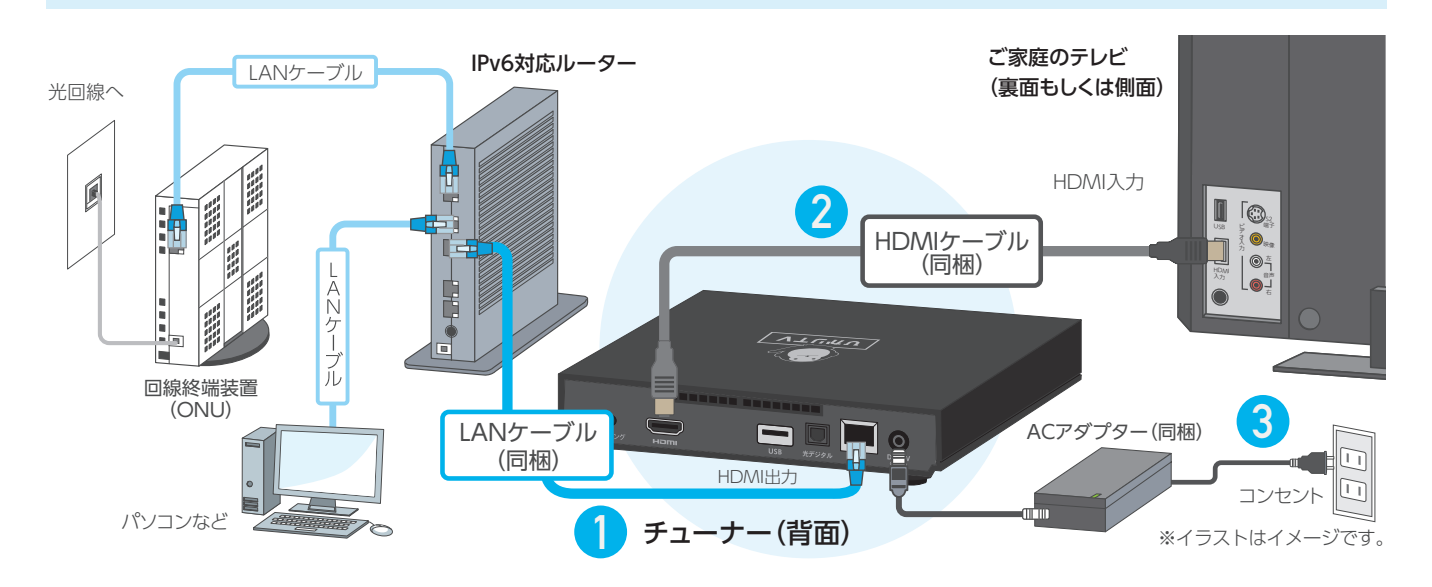

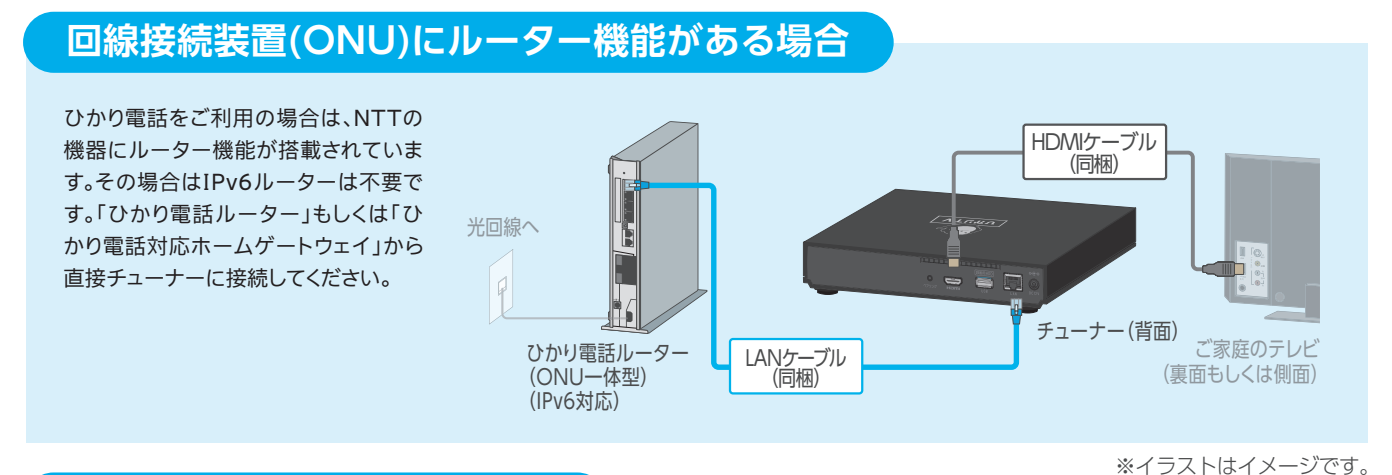

## チューナーの電源をONにする

テレビの電源をONにし、テレビ本体やテレビリモコンの入力切換ボタンで「HDMI接続」に切り換え「ひかりTV」の画面を表示してください。 (切換方法については、テレビの説明書をご参照ください)

### 初回接続時は、ソフトウェアの更新に約10分~15分かかります。

チューナーの主電源が入り、自動的にソフトウェア(チューナーを動作させる内蔵プログラム)の更新確認が 行われ、必要がある場合には更新作業が行われます。更新完了画面が表示されるまで、コード類を抜かない でください。

## [ひかりTV]の画面が表示されない場合は?

画面が表示されない場合の確認事項 ●チューナーの電源がONになっていること ●テレビの入力切換が正しく切り換えられていること ●接続方法があっていること

チューナーの電源を入れてから「ひかりTV」の画面が表示されるまで、少し時間がかかる場合がございます。

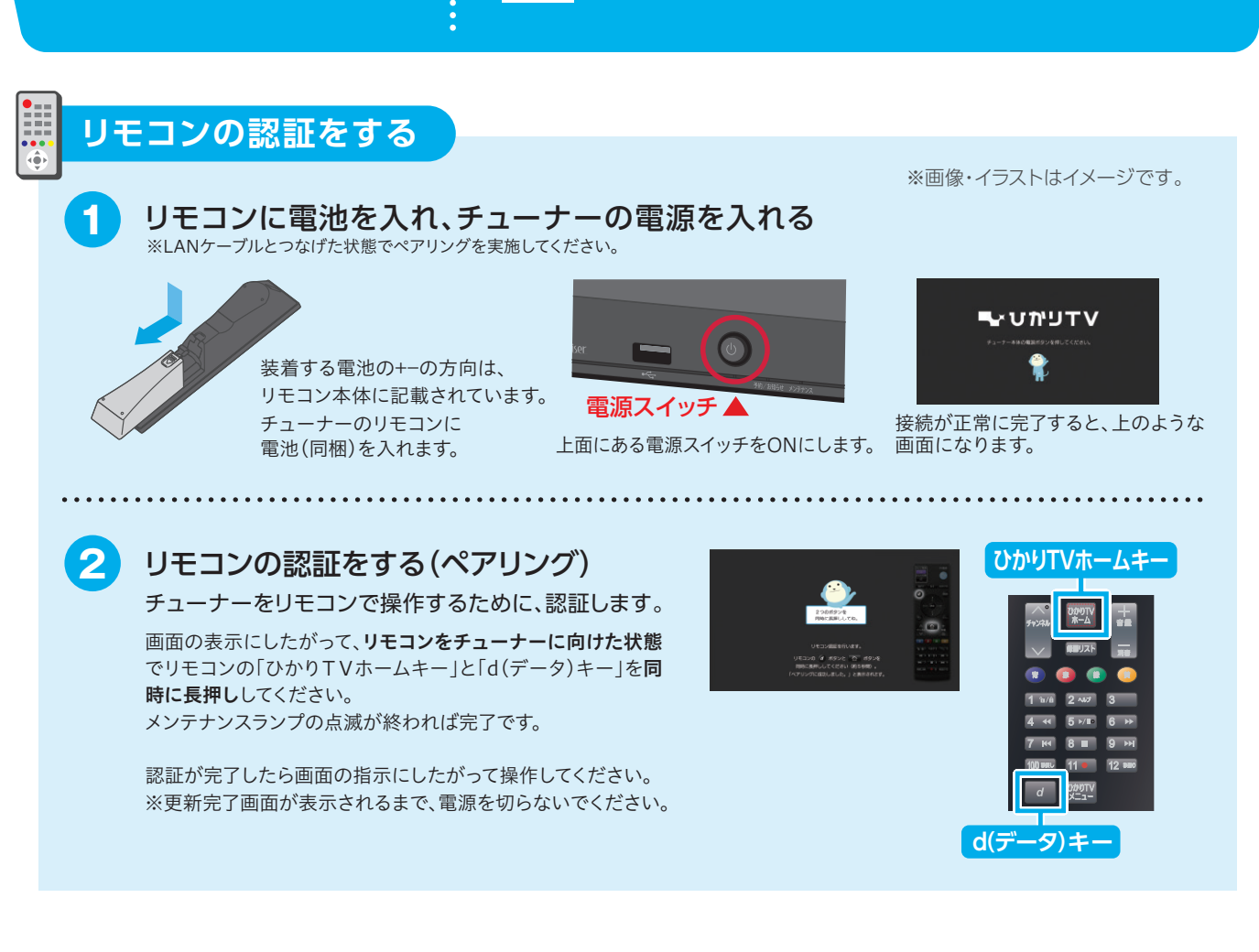

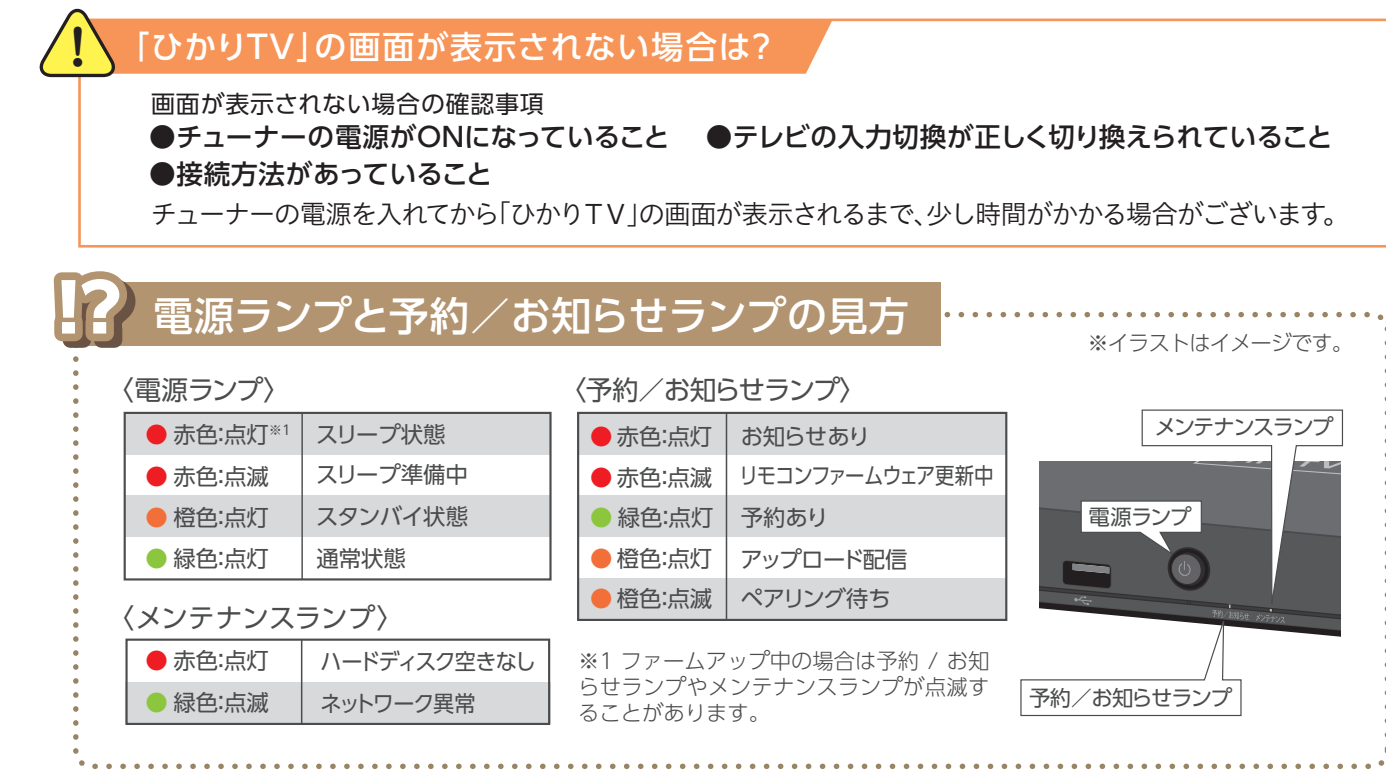

|          | ●橙色:点滅  | ペ  |
|----------|---------|----|
| /        |         |    |
| ディスク空きなし | ※1ファームア | ッフ |
|          | らせっンプやメ | シュ |

## 接続しよう 2 初期設定をする

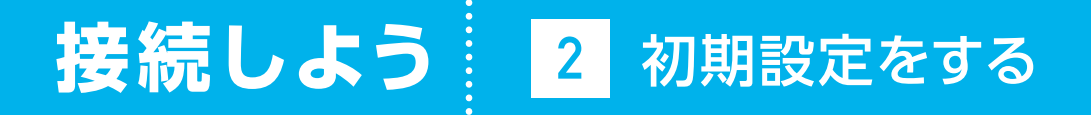

※ひかりTV会員登録証は別送となります。

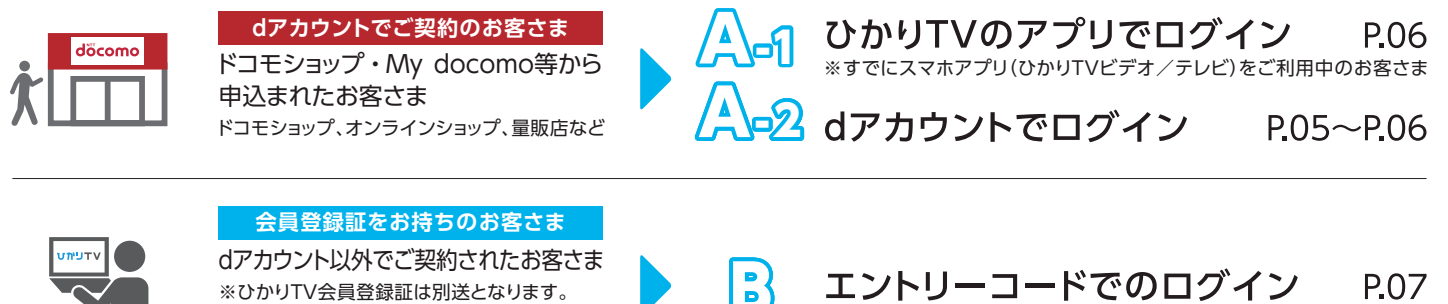

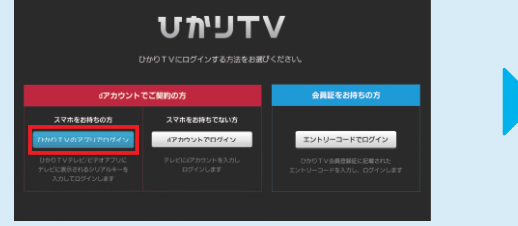

本手順では「ひかりTVのアプリでログイン」を 選びます。

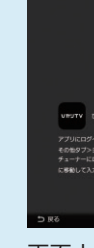

してください。

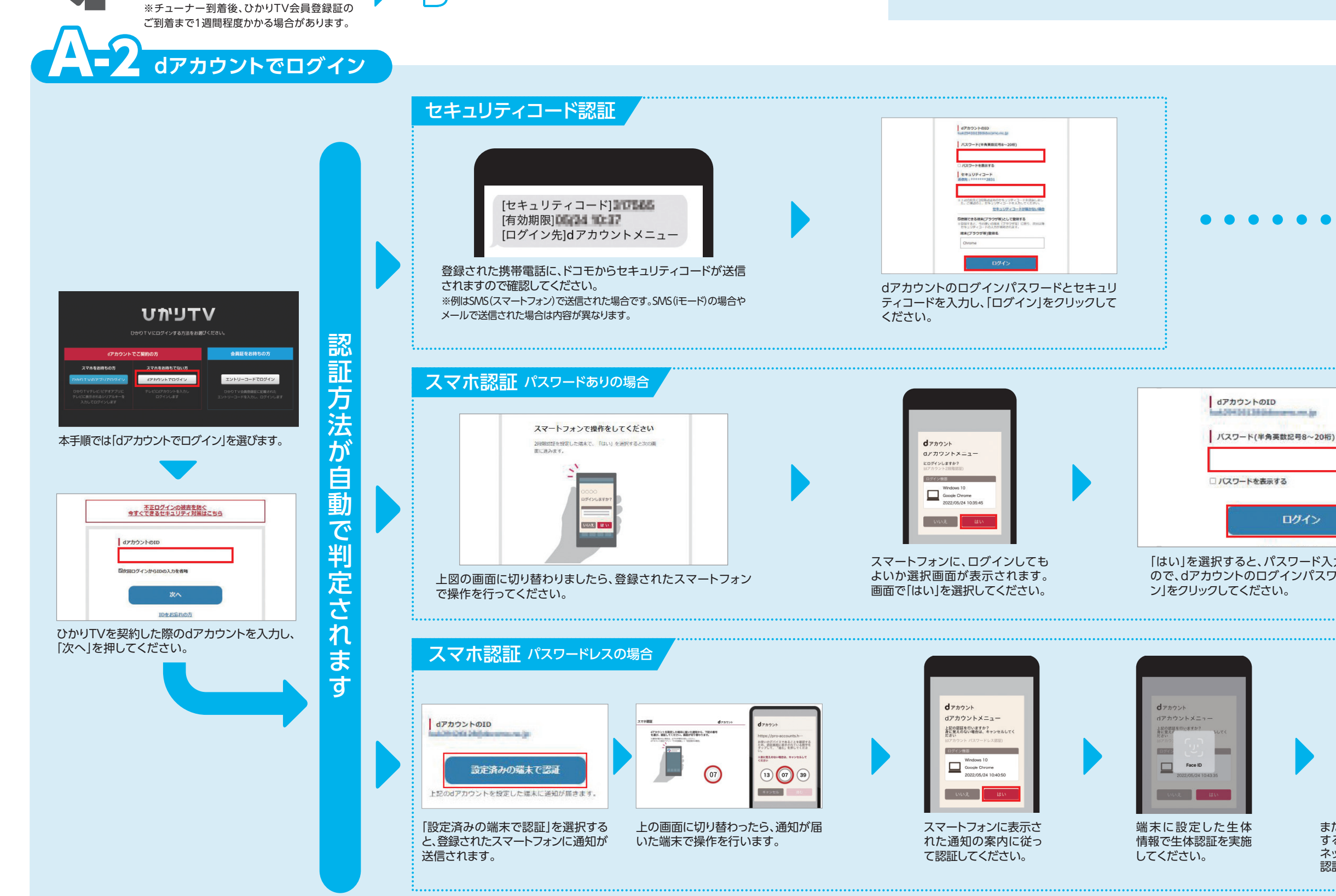

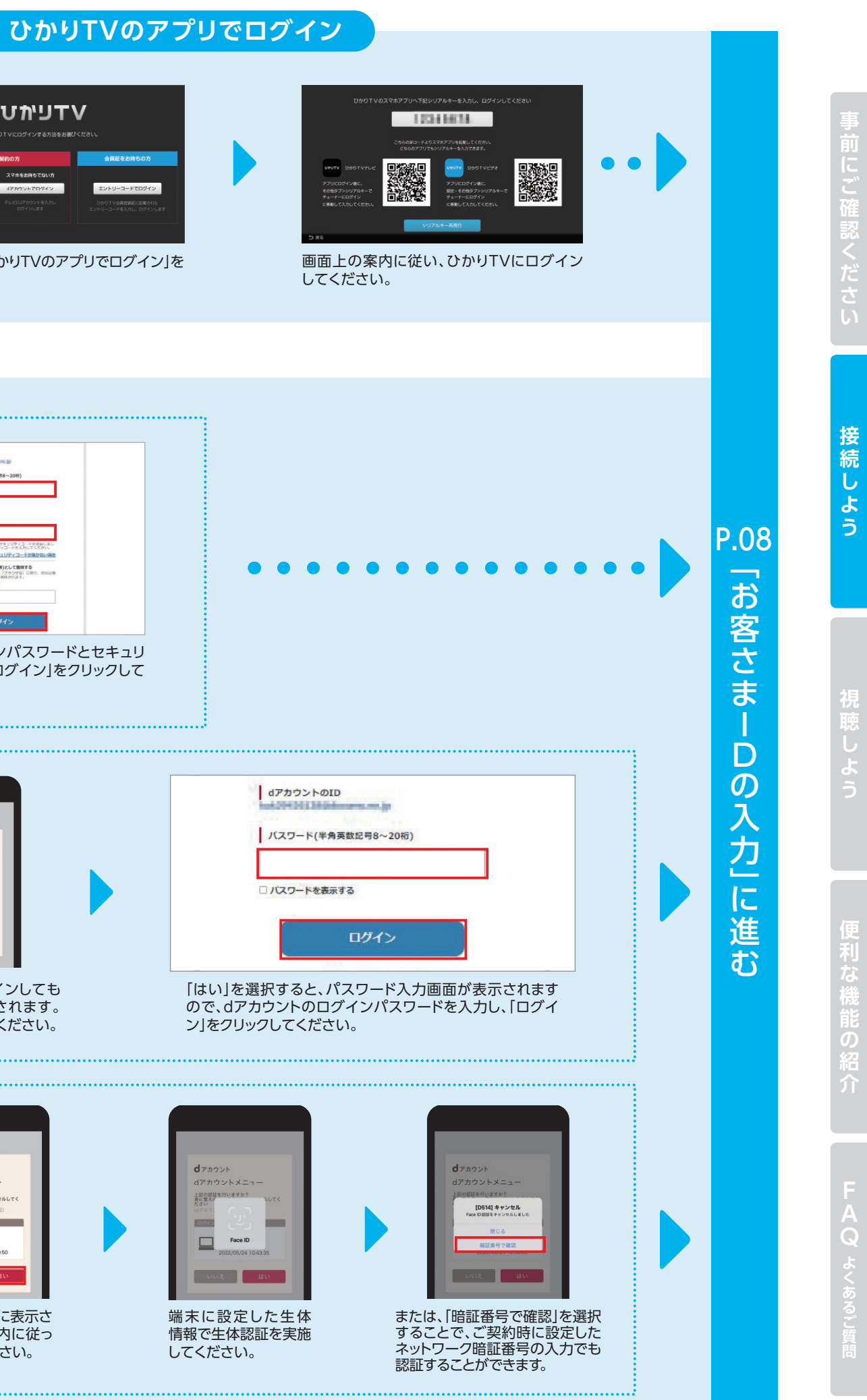

## 接続しよう 2 初期設定をする

## エントリーコードでのログイン(dアカウント以外でご契約されたお客さま)

リモコンでひかりTVの利用を開始するための情報を入力します。

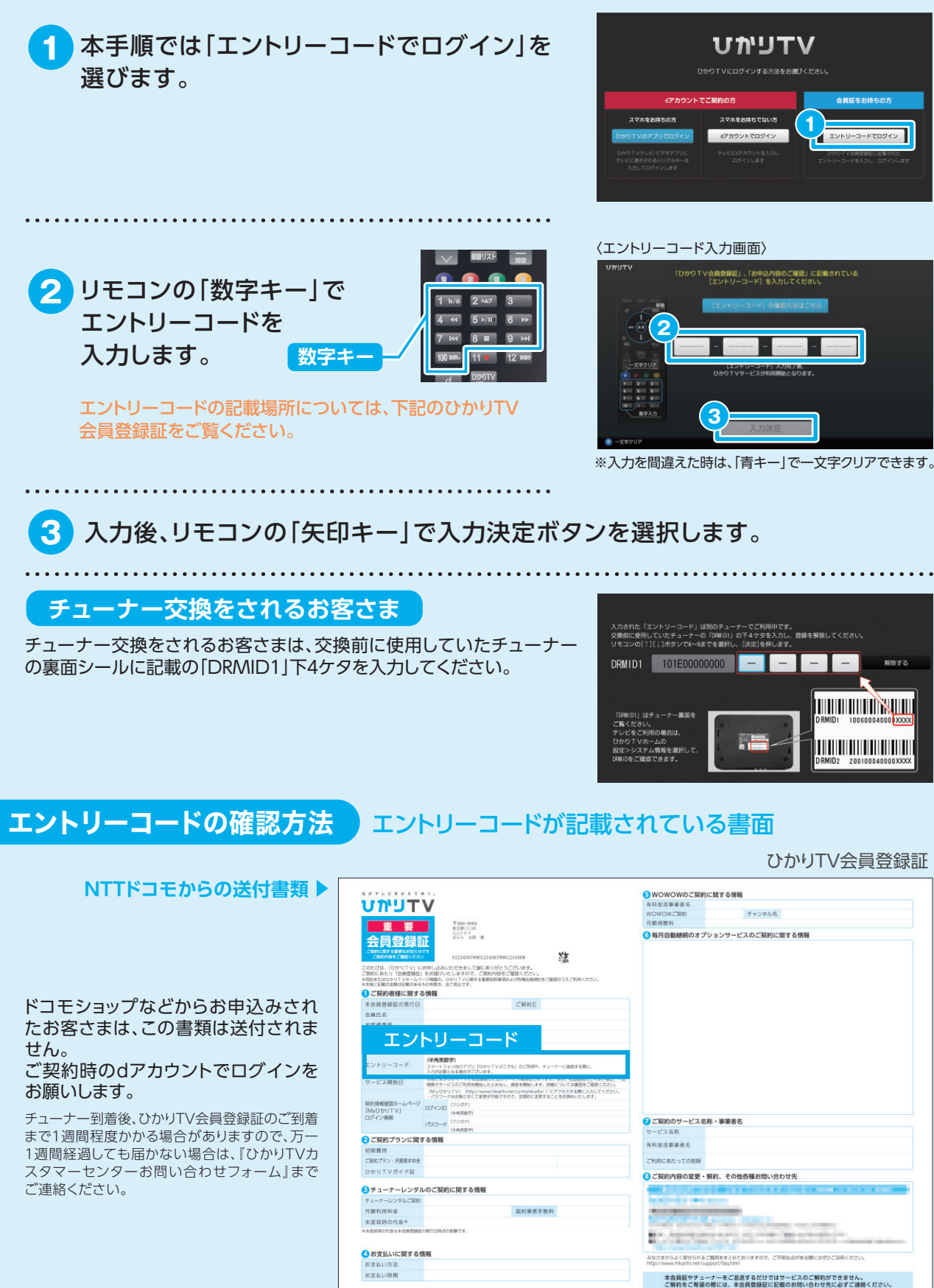

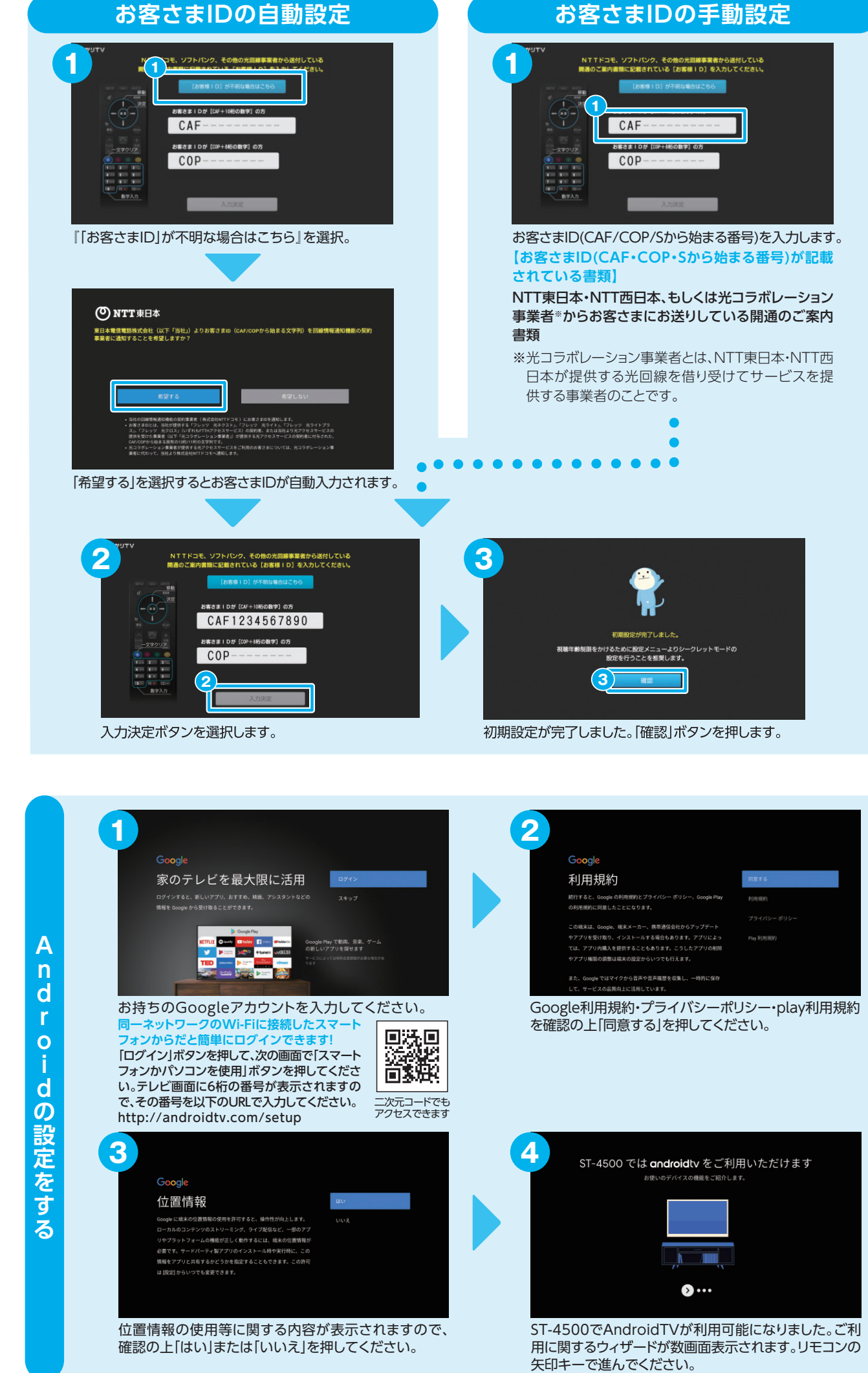

## お客さまIDの手動設定

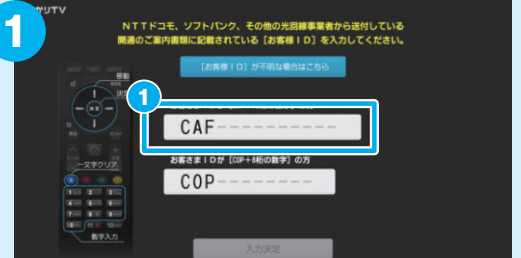

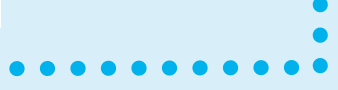

| 利用相约                                                                                                    | MB+2                |
|----------------------------------------------------------------------------------------------------|---------------------|
| <b>个リノー」 万兄市リ</b><br>統行すると、Google の利用規約とプライバシー ポリシー、Google Play                                               | 利用規約                |
| の利用規約に同意したことになります。                                                                                            |                     |
| いい身体は、000gie、80ホスーコー、5960世日またがらブラブラード<br>やアプリを受け取り、インストールする場合もあります。アプリによっ<br>ては、アプリ内職入を提供することもあります。こうしたアプリの制除 | Play 利用規約           |
| やアプリ種種の調整は端末の設定からいつでも行えます。                                                                                    |                     |
| また、Google ではマイクから音声や音声種歴を収集し、一時的に保存<br>して、サービスの品質向上に活用しています。                                                  |                     |
| Google利用規約・プライバシーポ<br>を確認の上「同意する」を押してくだ                                                                       | リシー・play利用規約<br>さい。 |
|                                                                                                    |                     |
|                                                                                                    |                     |
|                                                                                                    |                     |

接続し よう

## 接続しよう 2 初期設定をする

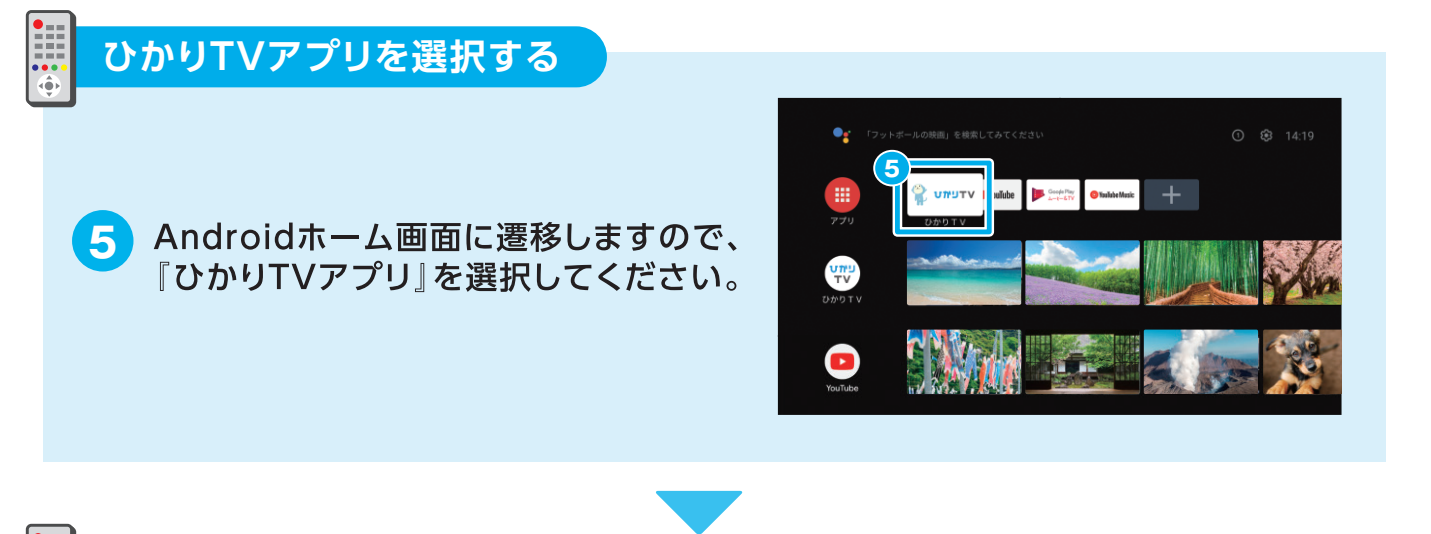

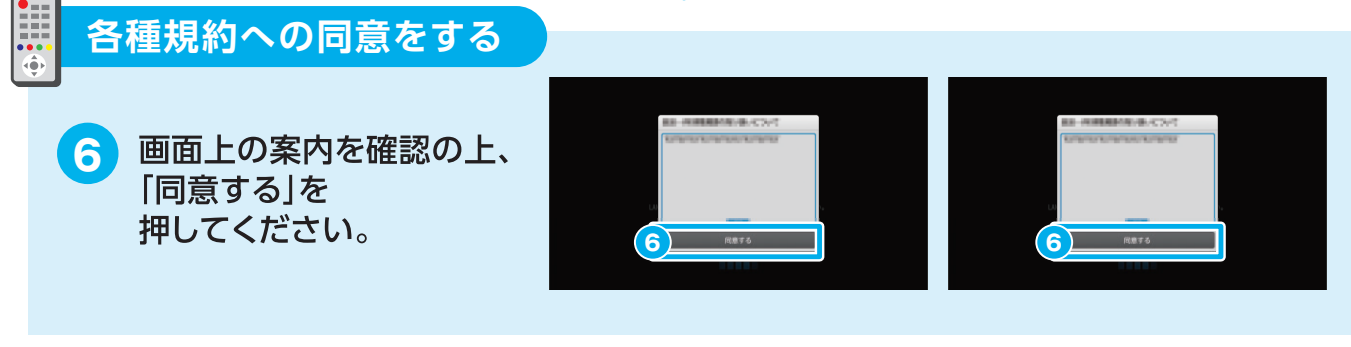

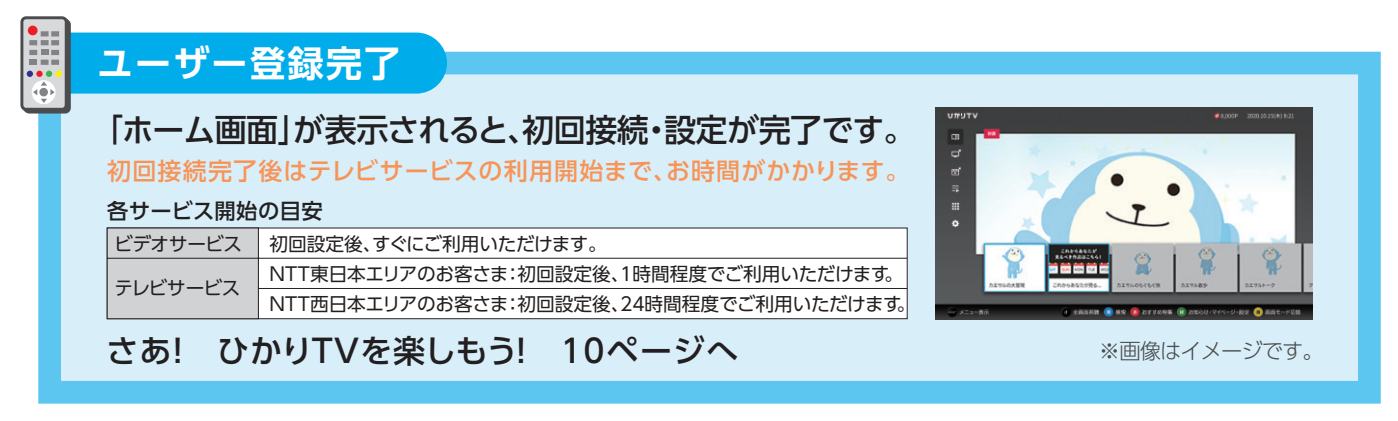

※初期設定完了後にGoogleアカウントを入力する場合は、Androidホーム画面の右上の「設定」→「アカウントと ログイン」よりお手続きください。Androidホーム画面の説明はP11をご覧ください。

## 視聴しよう 1 ホーム画面

ホーム画面は、番組表、テレビ、ビデオ、録画・マイリストなど、 さまざまな機能にアクセスできるメニューです。

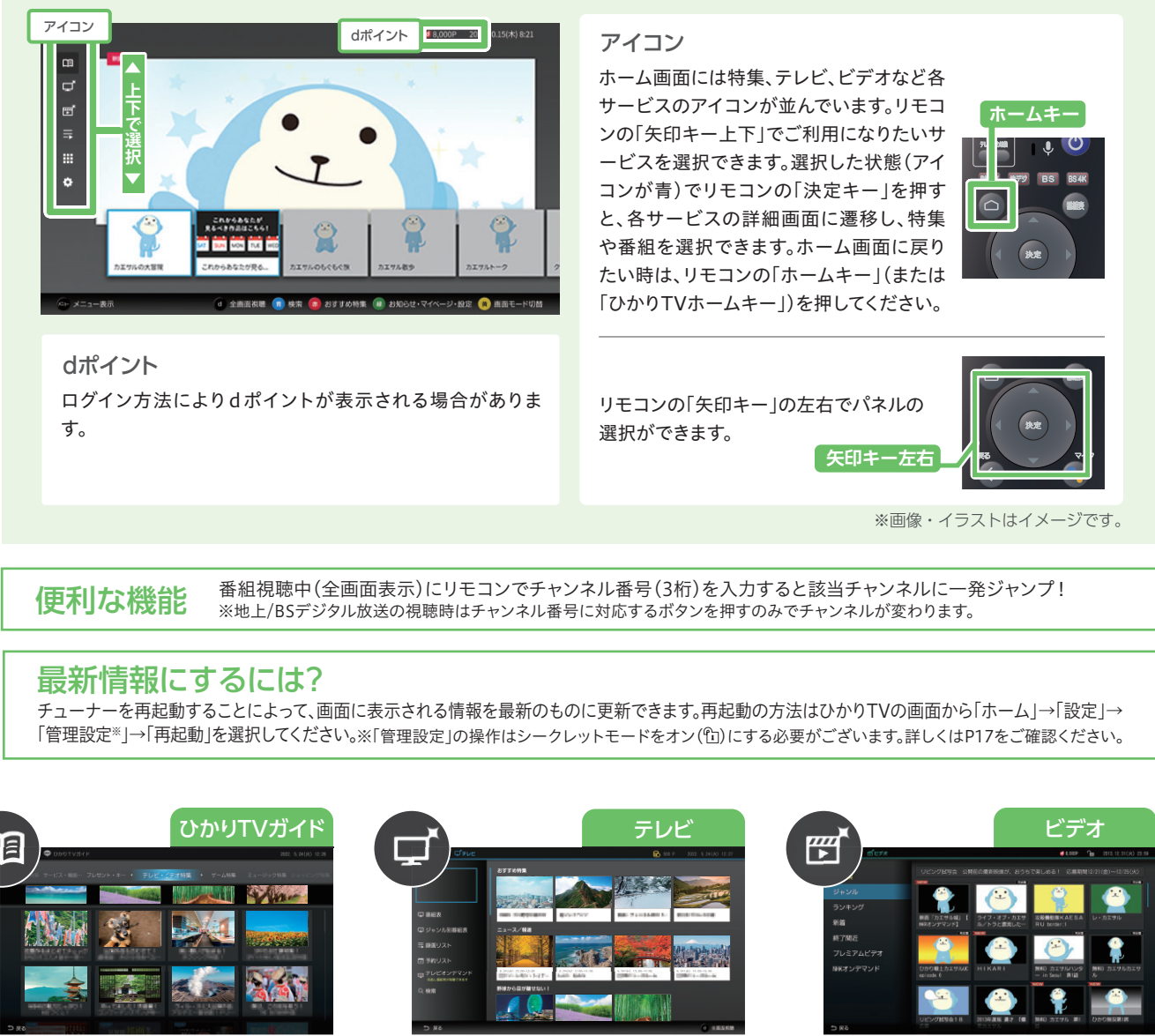

特集やキャンペーンが掲載されています。

番組が表示されます。

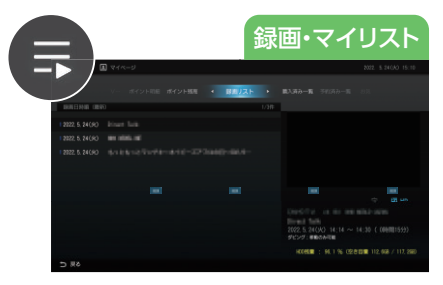

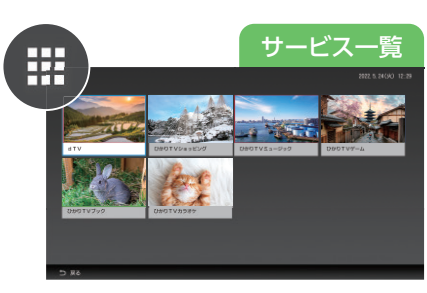

サービスの一覧が確認できます。

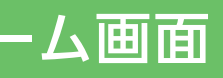

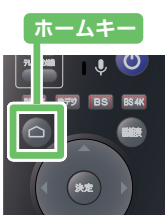

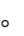

映画やテレビ、アニメなど様々な コンテンツをお楽しみください。

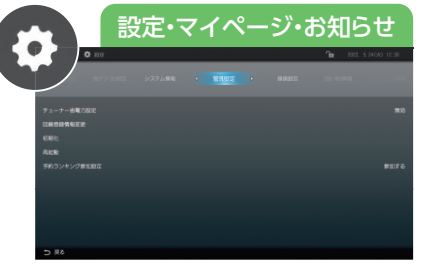

設定の変更やお知らせなどが 確認できます。

## 下の画面をひかりTVでは[Androidホーム画面]といい、 この画面からさまざまなサービスを利用できます。

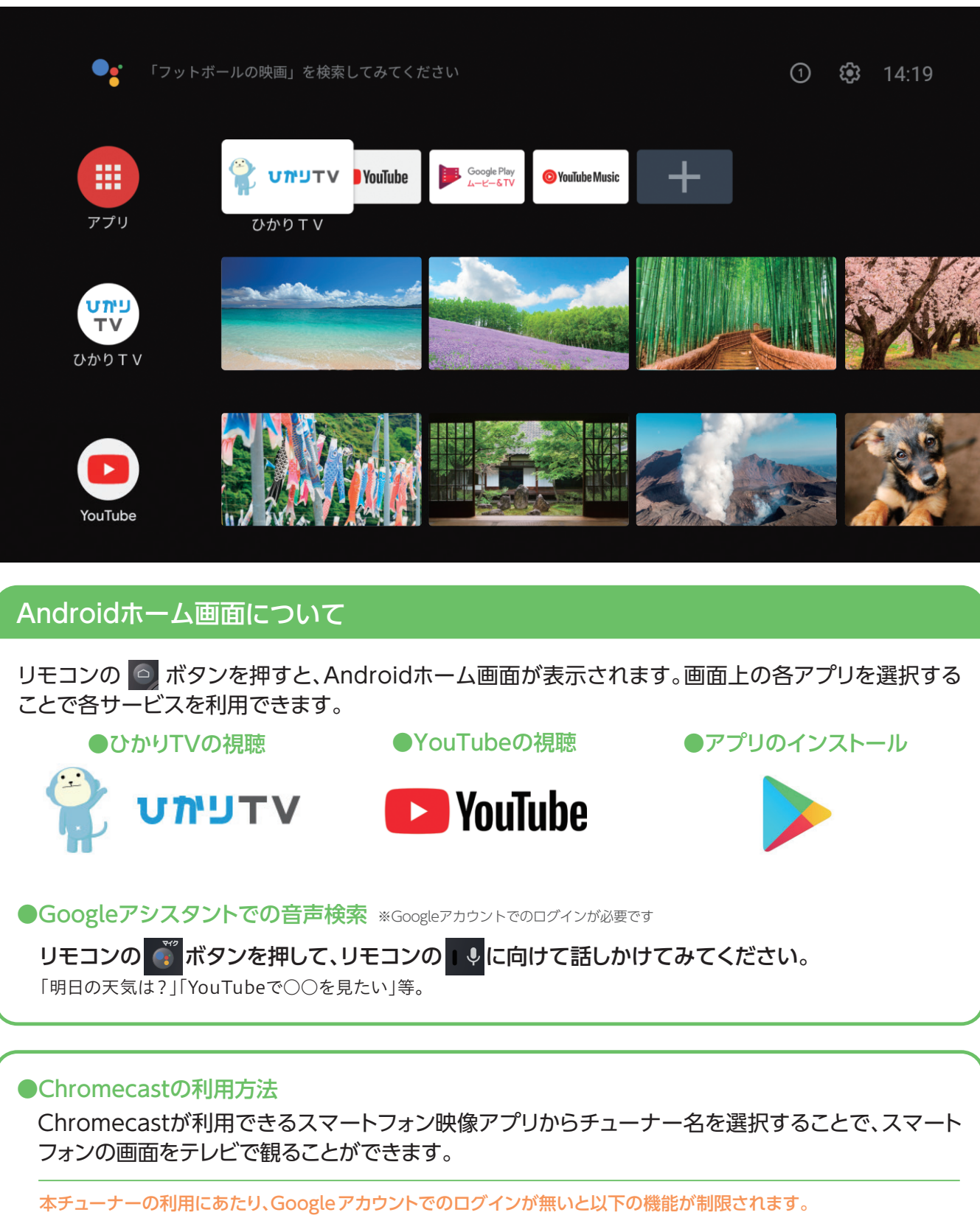

●アプリダウンロード ●音声によるコンテンツ検索 など

| 視聴しよう | • | 3 | דע |
|-------|---|---|----|
|       | • |   |    |

7127

() 1 1

4

※イラス

|                               | 1   | 電源キー           | チューナー              |
|-------------------------------|-----|----------------|--------------------|
|                               | 0   | テレビ操作キー        | テレビの電              |
|                               | 3   | サービス切換キー       | 専門チャンネル            |
|                               | 4   | 番組表キー          | 番組表を表              |
| BTY BS BS4K                   | 6   | Androidホームキー   | Androidの           |
|                               | 6   | 矢印キー           | カーソルや選             |
|                               | 7   | 決定キー           | 選択中の項              |
| 決定(7) (6)                     | 8   | マイクキー          | 音声による<br>をご確認くが    |
|                               | 9   | 戻るキー           | 1つ前の画面             |
|                               | 0   | 音量キー           | テレビの音量<br>消音中に+を   |
|                               | 1   | ひかりTVホームキー     | ひかりTVぴ             |
|                               | 12  | 録画リストキー        | 録画リスト(             |
| ‴∥⊨≓∥⁼⊚                       | ß   | チャンネルキー        | テレビサー              |
|                               | 1   | カラーキー          | それぞれの              |
|                               | ſ   | ひかりTVメニューキー    | ひかりTV>             |
|                               | 16  | データキー          | データ放送              |
| √1 ∠ √1/2 3 4 5 ▷/10 6 ▷>     | 1   | 数字キー           | 地デジ/BS/B<br>数字の入力に |
|                               |     |                |                    |
| ≪ 8 ■ 9 ≫H<br>#au 11 ● 12 #≋0 | 1   | ™ シークレットキー     | シークレットモ<br>番号の入力が  |
| 7HMMTV7                       | 4   | ● 早戻しキー        | ビデオ再生中(            |
| X=1-(5                        | 5   | ▶/□] 再生/一時停止キー | ビデオを開始/            |
|                               | 7   | 🕶 チャプター戻しキー    | ビデオ再生中<br>※チャプター   |
|                               | 9   | ▶ チャプター送りキー    | ビデオ再生中             |
|                               | 100 | 秒戻しキー          | ビデオ再生中             |
|                               | 11  | ● 録画キー         | 視聴中の番組             |
| トはイメージです。                     | 12  | ᡂ 秒送りキー        | ビデオ再生中             |
|                               |     |                |                    |

| ご利用中のテレビ                                                                                                    | の可能な                                                                | 操作 テレビ           | ごの電源ON/OFF、テレビ                 | の入力切換、テレビ      | の音量調節                                         |
|----------------------------------------------------------------------------------------------------|---------------------------------------------------------------------|------------------|--------------------------------|----------------|-----------------------------------------------|
| <ul> <li>一部機能も操作</li> <li>リモコン設定の手順</li> <li>1. テレビの電源を入れる。2. リモコンの先端をテレビのリモコン受光部に向けて、「テレビ電源キー」を押しながらキー操作をします。キーの組み合わせはご利用中のテレビのメーカーによって異なります。下の表をご確認ください。</li> </ul> |                                                                     |                  |                                |                |                                               |
| テレビメーカー                                                                                                    | キー操作                                                                | テレビメーカー          | キー操作                           | テレビメーカー        | キー操作                                          |
| パナソニック1 🎽                                                                                                    | + 100 神奈し ▶ 1 追/追                                                   | 三菱4              |                                | アイワ            |                                               |
| パナソニック2 🍋                                                                                                    | + 100 時長し ▶ 2 ヘルプ                                                   | 日立1              | →LL®® + 5 ►/II ► 1 m/m         | Samsung        |                                               |
| パナソニック3 🎽                                                                                                    | + 100 BARL > 3                                                      | 日立2              | →L/RR + 5 ►/II ► 2 ^ルプ         | フナイ4K          | <del>7.∠™</del> + 9 ►                         |
| パナソニック4 🏾 🍋                                                                                                    | + 100 移展し • 4 • •                                                   | 日立3              | →LL®® + 5 ►/II ► 3             | ユニデン           |                                               |
| パナソニック旧 🛛 🚵                                                                                                    | + 100 ₩₩EL ▶ 5 ►/II                                                 | 日立4              | →L/100 + 5 ►/11 ► 4 <<         | DXアンテナ         |                                               |
| Sony1                                                                                                    | + 1 <sup>°</sup> b/ <sup>°</sup> b 1 <sup>°</sup> b/ <sup>°</sup> b | LG               | →                              | Orion          |                                               |
| Sony2                                                                                                    | + 1 ๒/ฃิ ▶ 2 ∿⊮7                                                    | ビクター             | <u>₹₩2₩₩</u> + 7 ₩ ▶ 1 'n/â    | Hisence        | <sup>7</sup> ℓℓ <sup>®</sup> ® + 6 ►► ► 5 ►/Ⅱ |
| シャープ1                                                                                                    | + 2 NJ • 1 °B/B                                                     | パイオニア            |                                | Unitech        |                                               |
| シャープ2                                                                                                    | + 2 117 + 2 117                                                     | 三洋1              | <del>7∪2®≋</del> + 9 ₩ ► 1 %/â | ピクセラ           |                                               |
| シャープ3                                                                                                    | + 2 ^1/7 > 3                                                        | 三洋2              |                                | philips        |                                               |
| 東芝                                                                                                    | + 3 • 1 °a/â                                                        | 三洋3              |                                | NEC            |                                               |
| 三菱1                                                                                                    | + 4 •• 1 °b/û                                                       | 三洋4              |                                | Byd:sign       |                                               |
| 三菱2                                                                                                    | + 4 📢 🕨 2 🗤 7                                                       | フナイ              | →+ 9 ► 5 ►/Ⅱ                   | Dynaconnective | →↓∠ৼৼৼৼ + 7 ₩ + 2 ヘルフ                         |
| 三菱3                                                                                                    | + 4 + 3                                                             | 富士通ゼネラル          |                                |                |                                               |
| ※記載のないメーカーについ                                                                                                    | っては、テレビのリモコン                                                        | をご利用ください。        |                                |                |                                               |
|                                                                                                    |                                                                     |                  |                                |                |                                               |
| リモコンが反応                                                                                                    | <ul> <li>チューナーを再起</li> </ul>                                        | 動してください。         | ●チューナー本体背面にある                  | る「ペアリングボタン     | 」を押し、リモコンの「ホーム                                |
| しなくなったら                                                                                                    | ー」と10(テーダキー)<br>池を入れ替えてくださ                                          | リを回時に、予約/ð<br>い。 | っれらゼフンノの点滅か終れ                  | りるまで長押ししてく     | にさい(円ペアリング)。                                  |

## Eコンの使い方

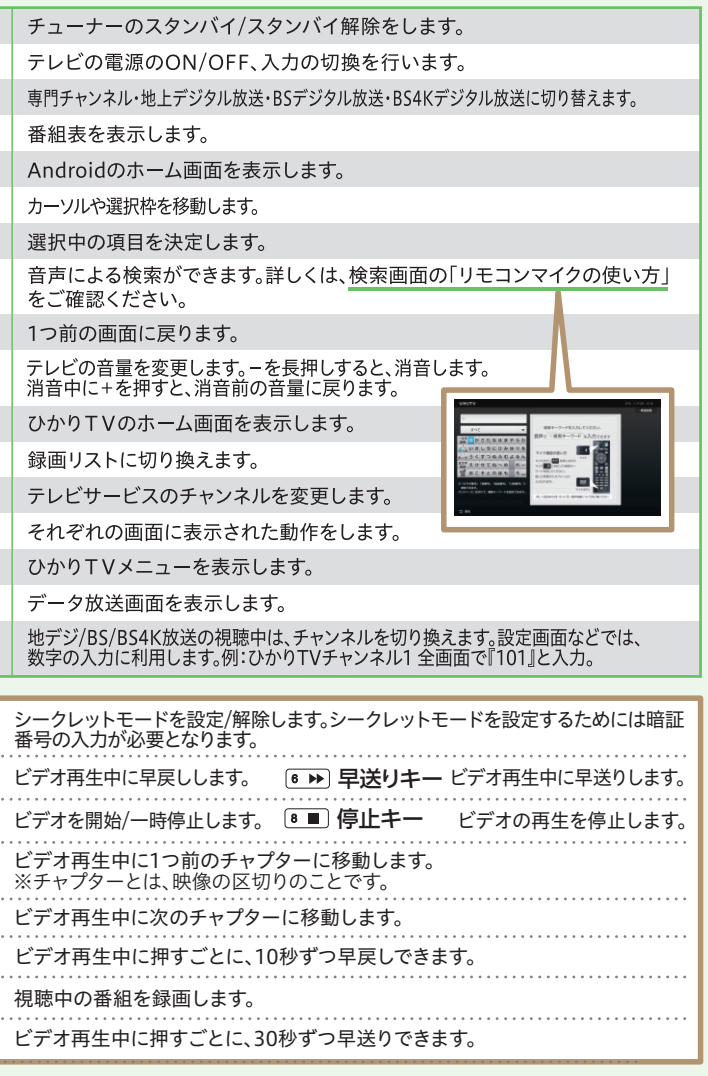

ムキ ●電

## 視聴しよう 4 テレビサービスを視聴する

## ひかりTVのテレビサービスでは、80ch以上のチャンネルが楽しめます。

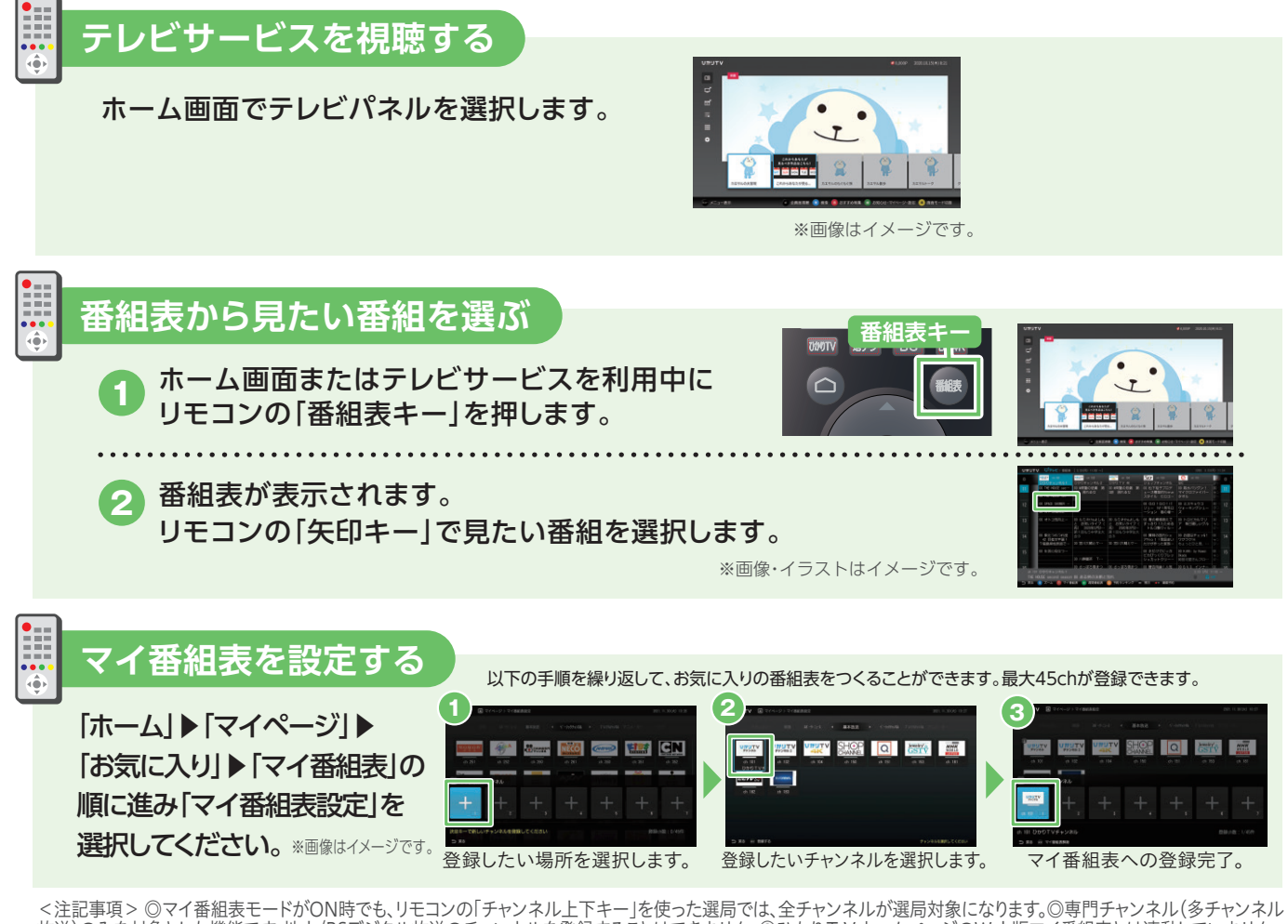

放送)のみを対象とした機能です。地上/BSデジタル放送のチャンネルを登録することはできません。◎ひかりTVホームページのWeb版マイ番組表とは連動していません。 ◎リモコン操作でのみチャンネルの登録/削除が可能です。◎同一のチャンネルをマイ番組表に複数回登録することはできません。◎未契約のオプションチャンネルも、マイ 番組表に登録可能です。◎登録済みチャンネルの場所移動は行えません。設定画面で登録を解除していただき、新たに任意の場所に登録しなおしてください。

## 地上デジタル・BSデジタル放送を視聴する

地上デジタル放送とBSデジタル放送(NHK BS、BS民放5局、放送大学、BS11、BS12)は月額基本料金内で視聴いただけます。 (リモコンの「地デジ」「BS」キーを選択してください)

地上デジタル放送を視聴するためには設定が必要です。

ひかりTVでは地上デジタル放送を視聴できるエリアが限られています。視聴条件に関しては、https://www.hikaritv.net/entry/lineup/tv/digital/でご確認ください。 「ホーム画面」▶「設定」▶「地デジ/BS設定」を選択して、お住まいの県域・郵便番号を入力、 地上デジタルチャンネル設定にてスキャンしてください。 地上デジタル放送の設定方法 操作手順

NHK BSの視聴には別途NHKとの衛星契約の締結が必要です。NHK受信料は、NHKより請求いたします。 (ひかりTVのご利用料金には合算されません) ※ひかりTVチューナーからNHK BSの契約のお申し込みをすることができます。

NHK衛星契約のお手続き 操作手順「ホーム画面」▶「マイページ」▶「契約情報・変更」の順に進み手続きをしてください。 NHK BSの視聴条件に関しては、https://www.hikaritv.net/entry/lineup/tv/digital/をご確認ください。また、ひかりTVホームページからお手続きす る場合は、https://www.hikaritv.net/n/をご確認ください。

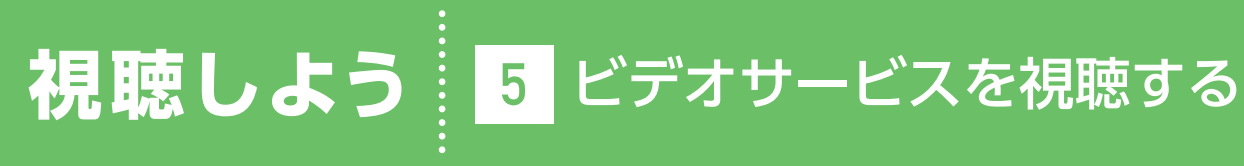

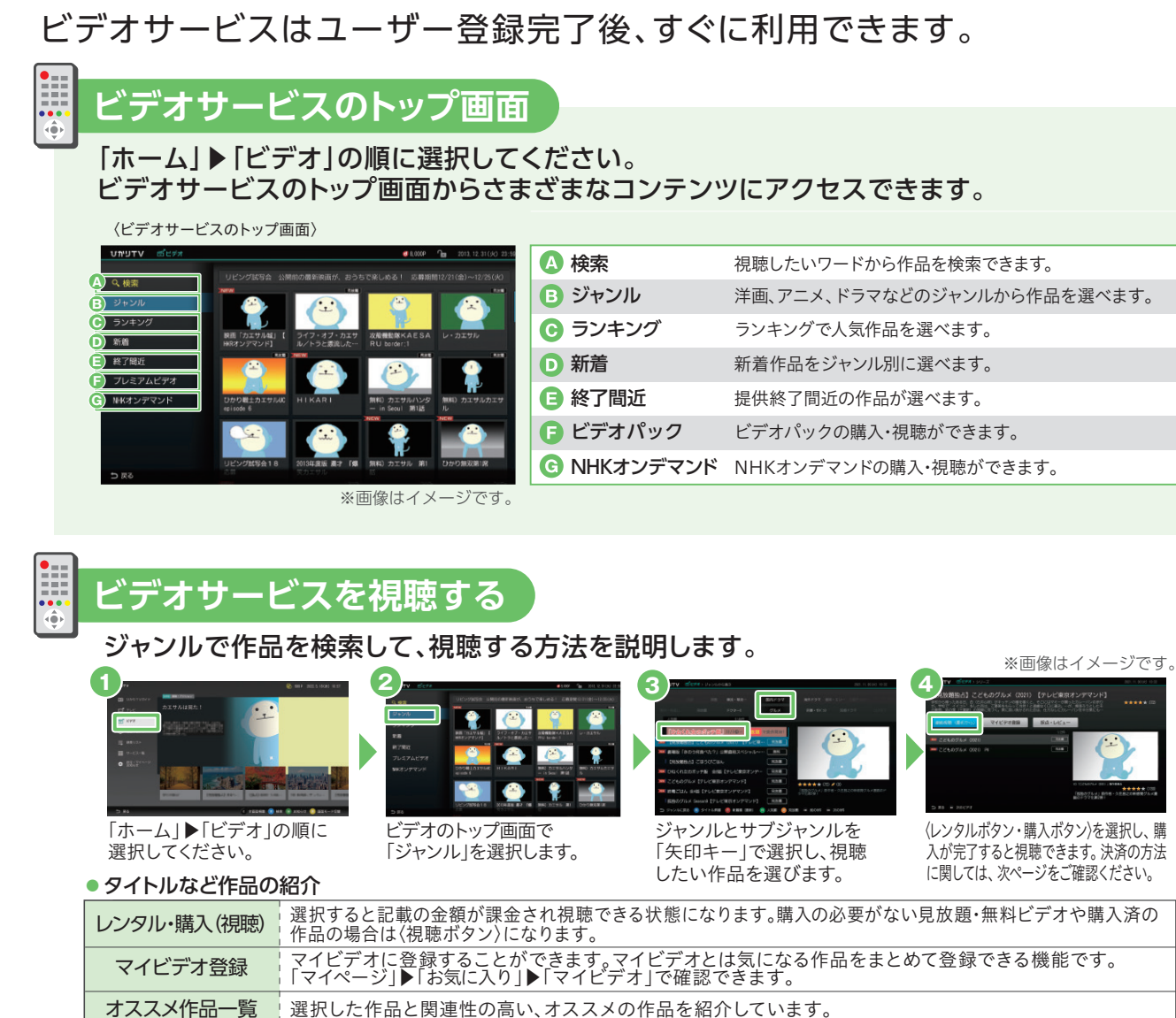

| サービス        |                             | 専門チャンネル・ビデオプラン | 朝野  |
|-------------|-----------------------------|----------------|-----|
| テレビ<br>サービス | 基本放送                        | 0              |     |
|             | 見放題チャンネル                    | 0              |     |
|             | オプションチャンネル<br>(月額課金/毎月自動継続) |                |     |
|             | 無料ビデオ                       | 0              |     |
|             | 見放題ビデオ                      | 0              |     |
| ビデオ         | レンタルビデオ<br>※視聴期限あり          |                |     |
| サービス        | 購入ビデオ<br>※視聴期限なし            | <b>A</b>       |     |
|             | ビデオパック<br>(月額課金/毎月自動継続)     |                |     |
| プラン問わず      | 追加料金が必要なサービス                | カラオク           | サービ |
|             |                             |                |     |

|      | 視聴したいワードから作品を検索できます。        |
|------|-----------------------------|
|      | 洋画、アニメ、ドラマなどのジャンルから作品を選べます。 |
| ブ    | ランキングで人気作品を選べます。            |
|      | 新着作品をジャンル別に選べます。            |
|      | 提供終了間近の作品が選べます。             |
| ック   | ビデオパックの購入・視聴ができます。          |
| デマンド | NHKオンデマンドの購入・視聴ができます。       |
|      |                             |

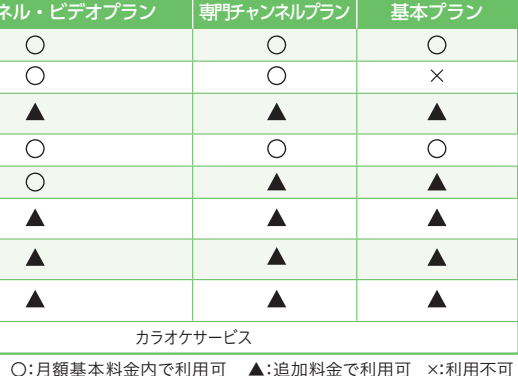

●追加料金が必要なサービスについては、必ず レンタル、購入を確認する画面が表示されます。 ●レンタル、購入すると課金され、サービスを 利用できるようになります。●追加料金がかか るサービスを利用するために必要な暗証番号の設定方法についてはP17をご確認ください。 ●月額課金で自動継続のサービスの利用を終了 するには、お客さま自身で各サービス・チャンネ ルごとに解約手続きが必要です。●購入ビデオ は視聴期間無期限です。いつまでもお気に入り の作品をお楽しみいただけます。※作品権利元 の都合等により提供を終了する可能性がありま す。

## P.05でA-1またはA-2を選ばれたお客さま

ご希望の決済方法を選択し、手続きを完了させてください。 ※利用規約・注意事項をご確認の上、ご契約ください。

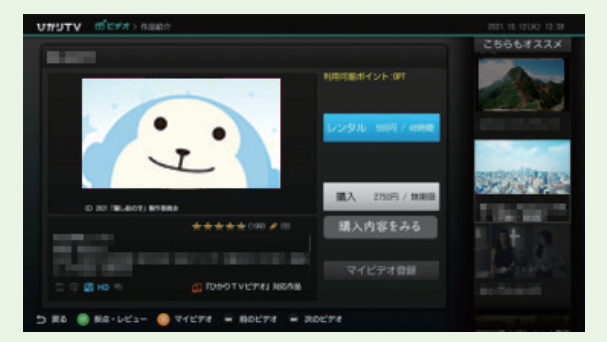

コンテンツ詳細画面で「レンタル」を押してください。

### ● お支払い方法の種類

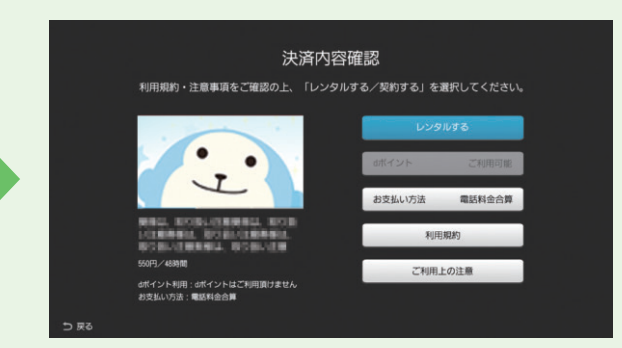

決済内容・方法を確認し、再度「レンタルする」を押してください。 ※dポイントをご利用の場合は、本画面でdポイントを選択し、ご 利用ポイントをご入力ください。

|              | 電話料金台       | 言葉払い                | l |  |
|--------------|-------------|---------------------|---|--|
|              | dカード        | 未登録                 | l |  |
|              | その他クレジットカード | ****-****-****-5678 | l |  |
|              |             |                     |   |  |
|              |             |                     |   |  |
| 5 <b>8</b> 2 |             |                     |   |  |

| 電話料金合算      | ドコモの携帯電話料金と一緒にお支払い    |
|-------------|-----------------------|
| dカード        | dカードでのお支払い            |
| その他クレジットカード | dカード以外のクレジットカードでのお支払い |

## P.05でBを選ばれたお客さま

画面上の案内に従い、手続きを完了させてください。※利用規約・注意事項をご確認の上、ご契約ください。

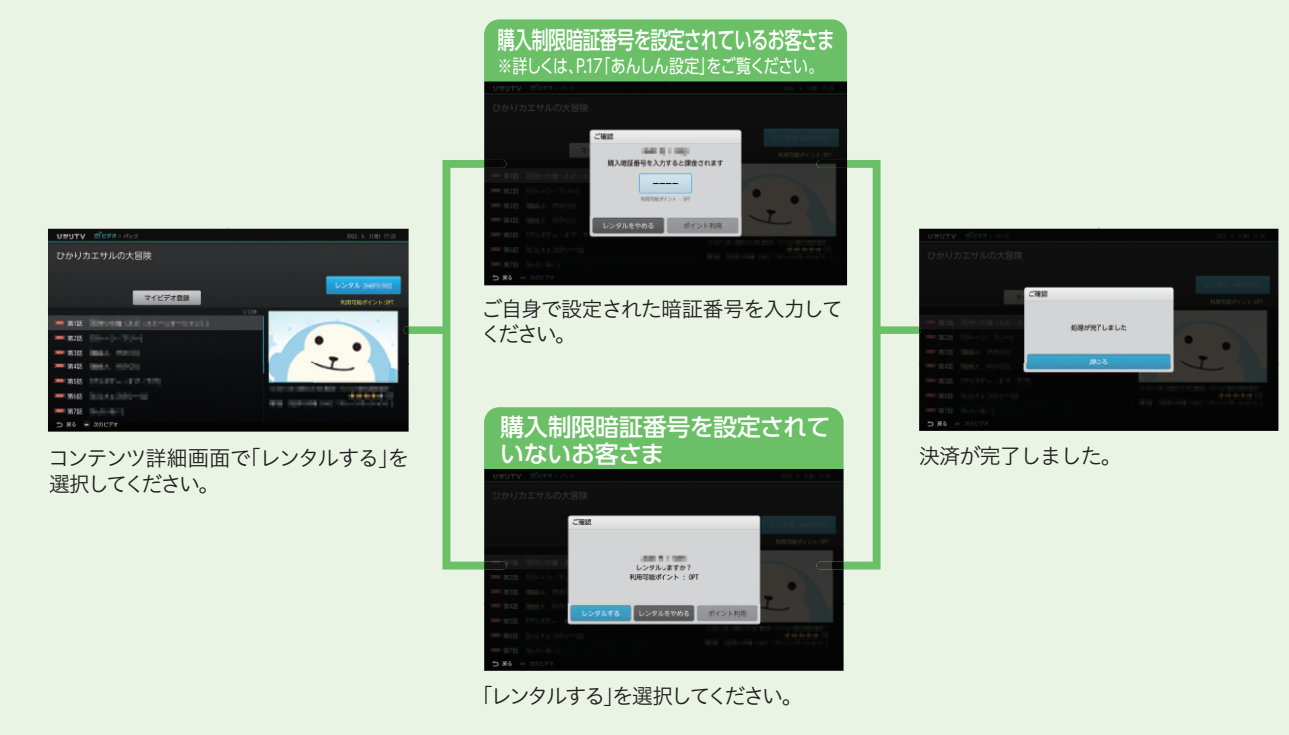

## 便利な機能の紹介 1

ひかりTVのテレビサービスをHD画質(ハイビジョン)で録画するためには、ひかり TVチューナーに動作確認済USBハードディスクドライブ(HDD)を接続する 必要があります。

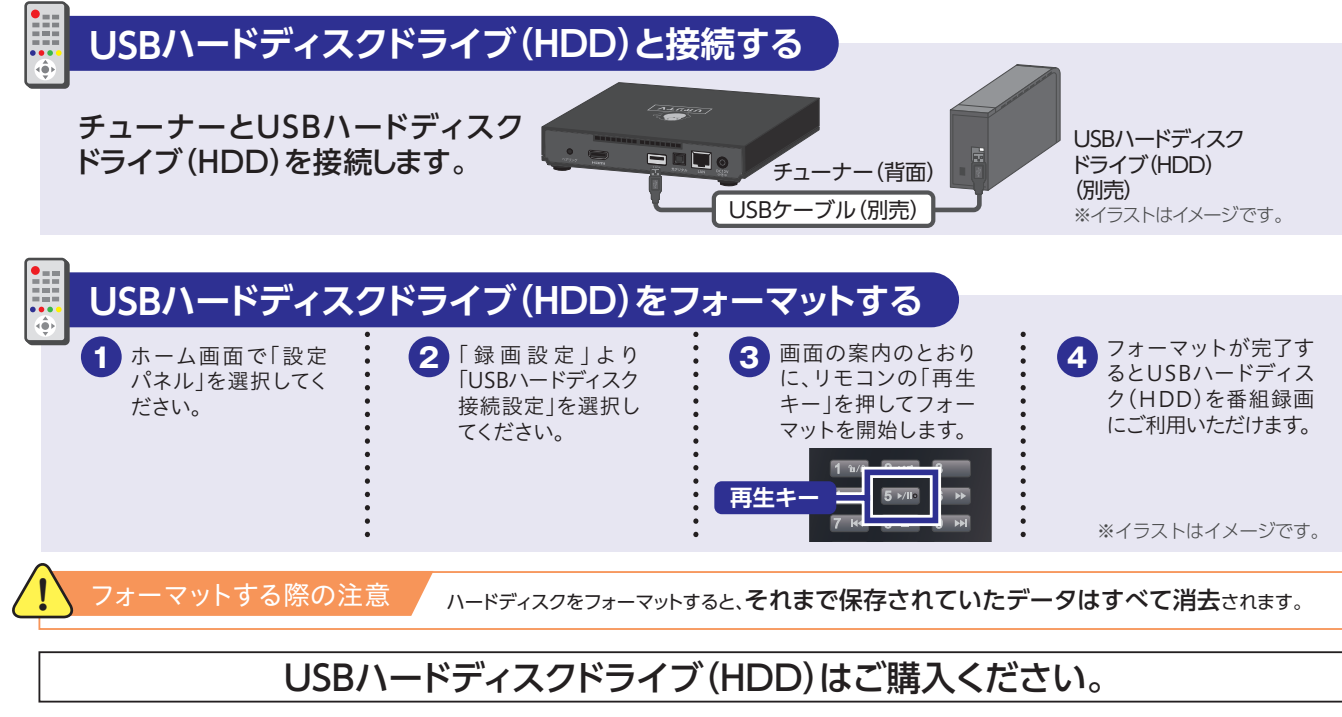

## HDDご購入

USBハードディスクドライブ(HDD)は動作確認済機種をご利用ください。 動作確認済機種はひかりTVホームページで確認できます。

https://www.hikaritv.net/user/recording/function/

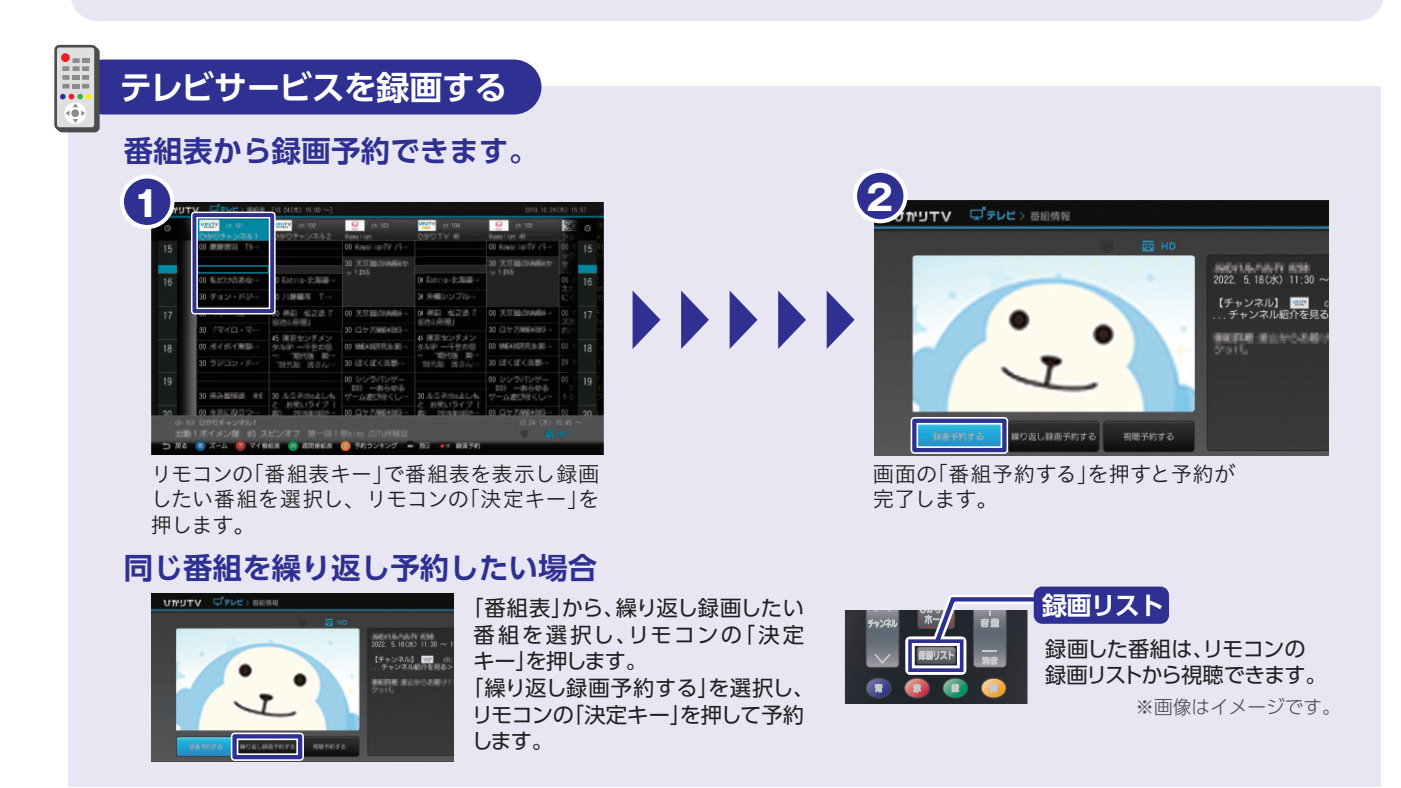

# 録画の準備・ 録画・視聴方

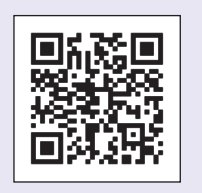

## 便利な機能の紹介 2 あんしん設定

有料作品の購入や視聴年齢制限作品の表示を、暗証番号によって制限できます。 サービスの利用開始後は、お早めの設定をおすすめいたします。

## 視聴年齢制限と購入制限を設定する

### 視聴年齢制限(シークレットモード)

視聴年齢の上限を設定することで対象外の作品を非表示にできます。成人向け作品などのブロックに活用できます。視聴年齢の上限設定を変更 するための暗証番号も設定できるので安心です。非表示にした作品はシークレットモードをON(⑪)にすることで表示できます(暗証番号が必要)。 ●チューナーお届け時の設定年齢は15歳です。

●PG-12の作品は12歳未満(小学生以下)のお客さまの視聴にあたっては、保護者の助言・指導が必要です。 ●成人向けチャンネルのご契約にあたっては、別途お手続きが必要となります。詳細は、本ページの「成人向けチャンネルを契約する」をご覧ください。

.....

| 内容 | 視聴年齢制限のある作品を画面に表示/非表示<br>する設定ができます。 | 初期設定 | 「0000」<br>(数字でゼロ4つ) ▶ | 変更をおすすめいたします。 |
|----|-------------------------------------|------|-----------------------|---------------|

### 購入制限

有料の作品を購入するときの暗証番号を設定できます。「知らない間にたくさんの作品が購入されていた」などのトラブルの防止に 便利です。

●チューナーお届け時は暗証番号が設定されておりません。

有料コンテンツを購入する際に「4桁の暗証番号」の 内容 入力が必要となります。

初期設定

設定なし ▶ 変更をおすすめいたします。 ※購入制限暗証番号(任意の数字4桁)を設定することで購入制限がかかります。

※設定した暗証番号を忘れた場合は「ひかりTV カスタマーセンター」までお問い合わせください(暗証番号の設定後はメモなどに お控えになり、忘れることのないよう管理をお願いいたします)。

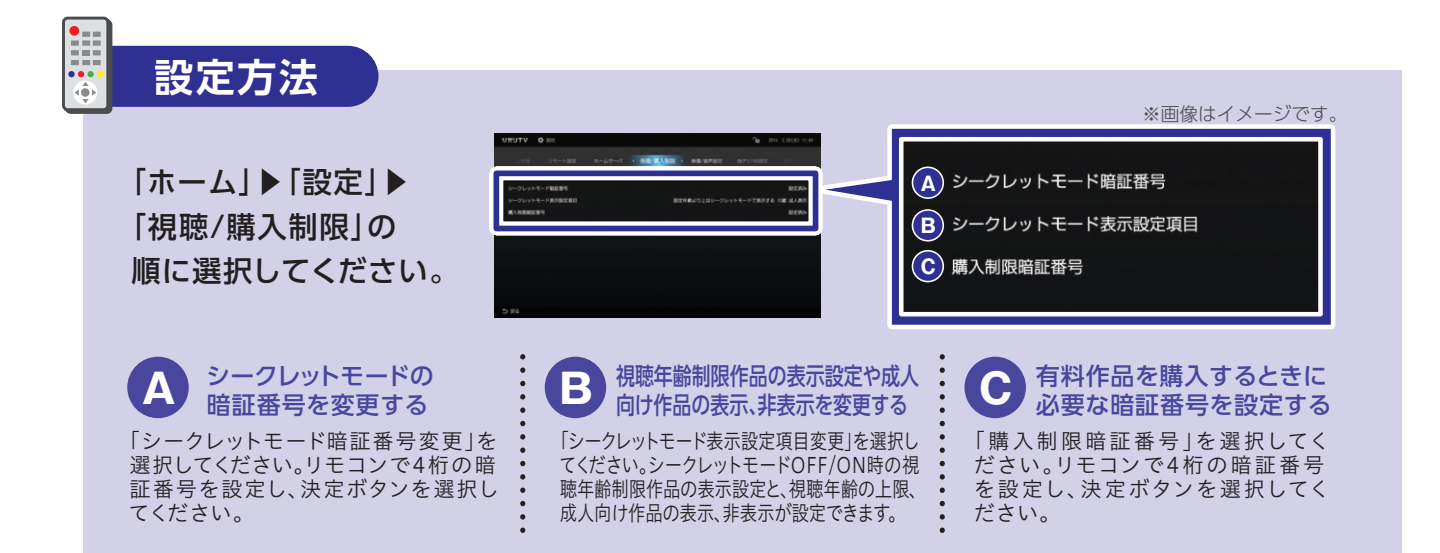

## 成人向けチャンネル・成人ビデオを契約する

成人向けチャンネル・成人ビデオ(最低視聴年 齢制限サービス)の契約を希望される場合は、 運転免許証等の年齢を証明する書類の画像を ご提出いただき、18歳以上であることを確認 させていただく必要があります。 お手続きは、成人向けチャンネル・成人ビデオ 視聴時に表示される右記の画面より行うことが できます。

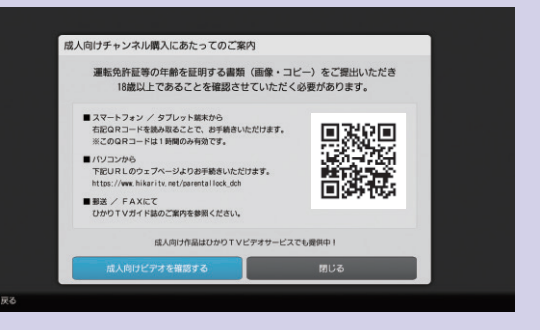

## マイページ マイページでは契約情報の確認や変更、オプションサービスの購入履歴の確認ができます。 (マイページへは「ホーム」 ▶ 「マイページ」の順に進んでください。) 契約情報を確認する 「契約情報・変更」の画面を選択すると契約番号と 契約プランが確認できます。 オプションチャンネル・ビデオパックを解約する オプションチャンネル・ビデオパックの解約は「契約情報・変更」画面で行い ます。 解約するときはシークレットモードをON(⑪)にする必要があります。 「契約情報・変更」画面で「プレミアム解約」を選択し、解約したいオプションチャン ネル・ビデオパックを選びます。 解約についての注意事項 初月無料で利用開始ができるオプションチャンネル・ビデオパックの申込月の解約はできません。 またひかりTVの解約もできません。解約月は1ヶ月分の視聴料金がかかります。 WOWOW・NHKBS関連のご契約情報を変更する 登録・契約情報の変更は「契約情報・変更」画面で行います。 該当の項目を選択すると、情報の入力画面に遷移します。画面上の案内に 従ってお客さま情報を変更してください。 NHK設置確認・契約案内メッセージ消去のお申し込み たなか たろう 【住所(都道府県) 住所(町名・番地な)

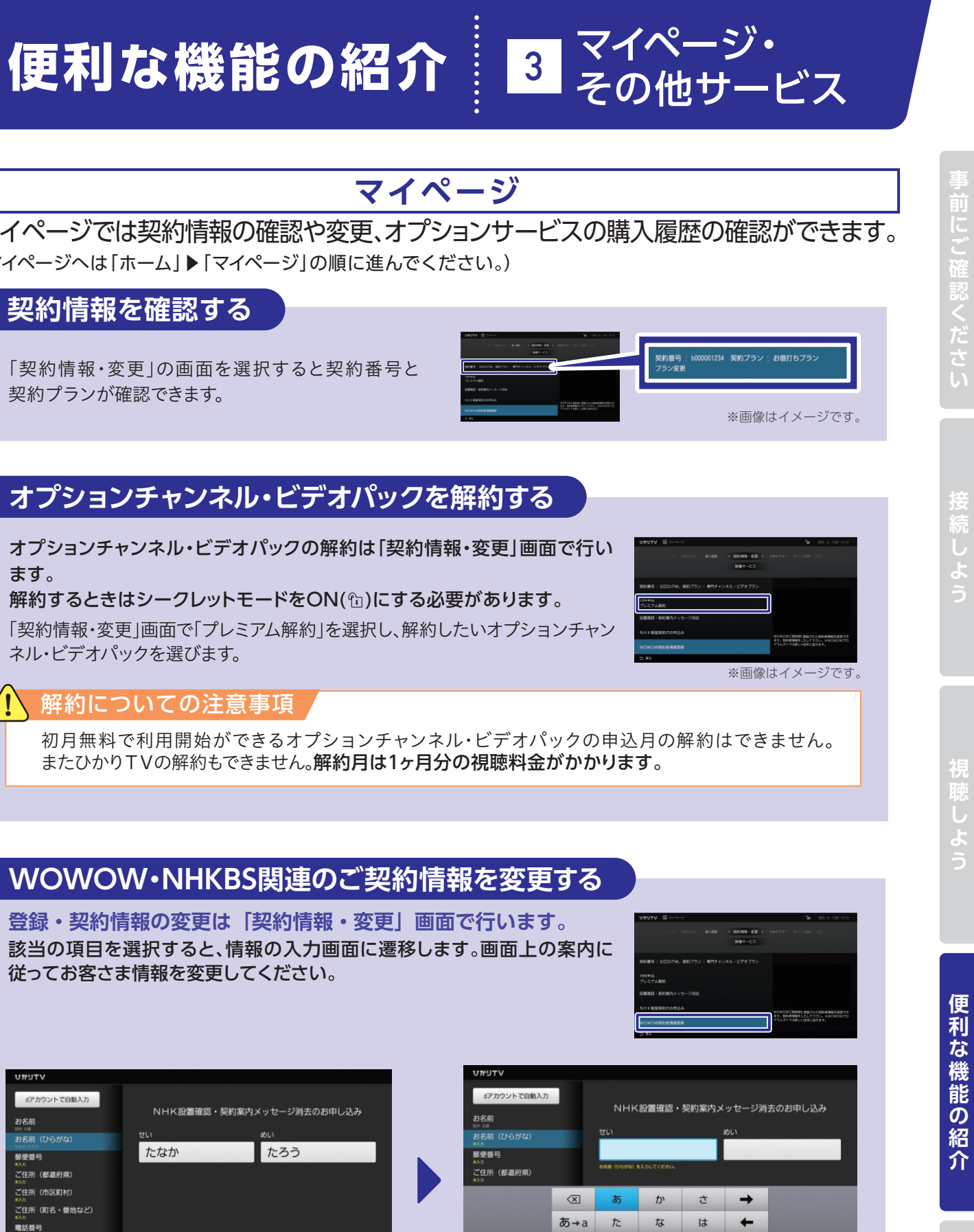

記号 ま や ら スペース

<sup>•</sup> → か 、。?! ↓

## FAQ よくあるご質問

| 項番 | ₹            | <sup>則用・視聴できない事象</sup>                                  | 確認項目·対応方法                                                                                                    |
|----|--------------|---------------------------------------------------------|----------------------------------------------------------------------------------------------------|
| 1  | [បា          | <b>かりTV」が起動しない</b><br>画面に「ネットワークに<br>接続できません」と<br>表示される | インターネット接続ができていないなど、ネットワーク環境の問題<br>が考えられます。<br>・ご使用中の回線で、インターネット接続が可能か/ISP契約はされているか<br>ご確認ください。<br>・回線終端装置(ONU)/IPv6対応ルーター/[ST-4500]が<br>すべて有線接続されているかご確認ください。<br>IPv6の設定ができていない可能性があります。<br>IPv6対応ルーターまたはホームゲートウェイの、IPv6パススルー(IPv6ブリッジ)<br>機能の設定を行ってください(IPv6の設定方法は機器により異なります。各機器<br>メーカーのお問い合わせ窓口へお問い合わせください)。                                                                                                    |
| 2  | コンテンツが視聴できない |                                                         | 放送を視聴するためのマルチキャスト設定が完了していない可能<br>性があります。以下の手順で、設定されている回線情報をご確認<br>ください。                                                                                                    |
|    | 2-1          | 画面に<br>「現在、テレビサービスは<br>利用できません」<br>と表示される               | <ul> <li>・・・・・・・・・・・・・・・・・・・・・・・・・・・・・・・・・・・・</li></ul>                                                                                                    |
|    | 2-2          | 地上・BS4Kデジタル<br>放送が視聴できない                                | <ul> <li>・地上デジタル放送の視聴をご希望の場合は、<br/>地上デジタル放送の提供エリアかどうかをご確認ください。<br/>※地上デジタル放送の提供エリア一覧はこちら<br/>(https://www.hikaritv.net/entry/lineup/tv/digital/)</li> <li>・2フレッツ回線の種類や、お客さまの環境(マンション設備内の配線状況等)に<br/>よっては地上・BS4Kデジタル放送視聴ができない場合があります。お使い<br/>の回線(現在[ドコモ光]であっても転用前回線)がフレッツ 光ネクスト マン<br/>ションタイプ プランミニB/フレッツ 光ネクスト マンションタイプ プラン1B<br/>/フレッツ 光ネクスト マンションタイプ プラン1B<br/>/フレッツ 光ネクスト マンションタイプ プラン1B<br/>/フレッツ 光ネクスト マンションタイプ プラン2Bでは地上・BS4Kデジタル<br/>放送は視聴できません。</li> </ul> |
|    | 2-3          | 放送および<br>ビデオが視聴できない                                     | 接続しているテレビ/ディスプレイのHDCP規格が<br>1.4未満の可能性があります。<br>放送やビデオなど著作権保護されているコンテンツの視聴には、HDCP規格1.4<br>以上が必要です。お使いのディスプレイのマニュアル・メーカーホームページを<br>ご確認ください。                                                                                                    |

## FAQ よくあるご質問

| 項番 | 利用・視聴できない事象               |                                                                                 |
|----|---------------------------|---------------------------------------------------------------------------------|
| 2  | 2-4 放送が視聴できない             | [ひかりTV]をこ<br>があります。<br>※NTT東日本エリ:<br>[ひかりTV]をご利]<br>・[フレッツ 光ネクラ<br>イプ(プラン1B)][] |
|    |                           |                                                                                 |
| 3  | ファームウェアの更新の<br>案内画面が表示される | ファームウェア<br>までお待ちくだ<br>があります)。<br>なお、初期設定<br>ださい。                                |

## dアカウントがご不明な場合

https://id.smt.docomo.ne.jp/src/utility/idpw\_forget.html

| チューナーの機能や設定についてより詳しい情報は  |                 |  |  |  |
|--------------------------|-----------------|--|--|--|
| メーカー製のチューナー取扱説明書はひかりTVホー |                 |  |  |  |
| ST-4500取扱説明書             | https://www.hik |  |  |  |
|                          |                 |  |  |  |

確認項目·対応方法

### ご利用いただけない光回線プランをご契約の可能性

アのマンションにお住まいの一部のお客さまにおいて、以下では 月いただくことはできません。 スト マンションタイプ(ミニB)」「フレッツ 光ネクスト マンションタ フレッツ 光ネクスト マンションタイプ(プラン2B)」等

の更新の画面が表示されましたら、更新が完了する どさい(バージョンによっては更新を複数回行う必要

このご案内が開始された場合は、初期設定を行ってく

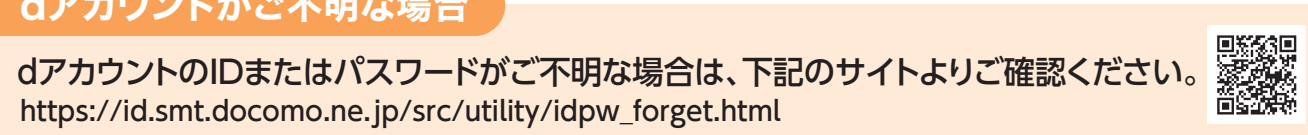

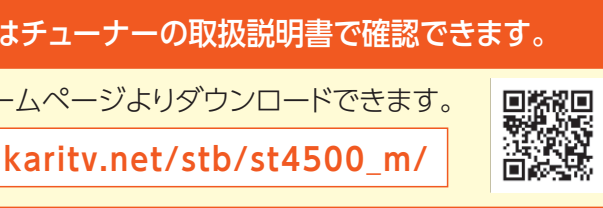

## MEMO